# **AESCULAP**<sup>®</sup>

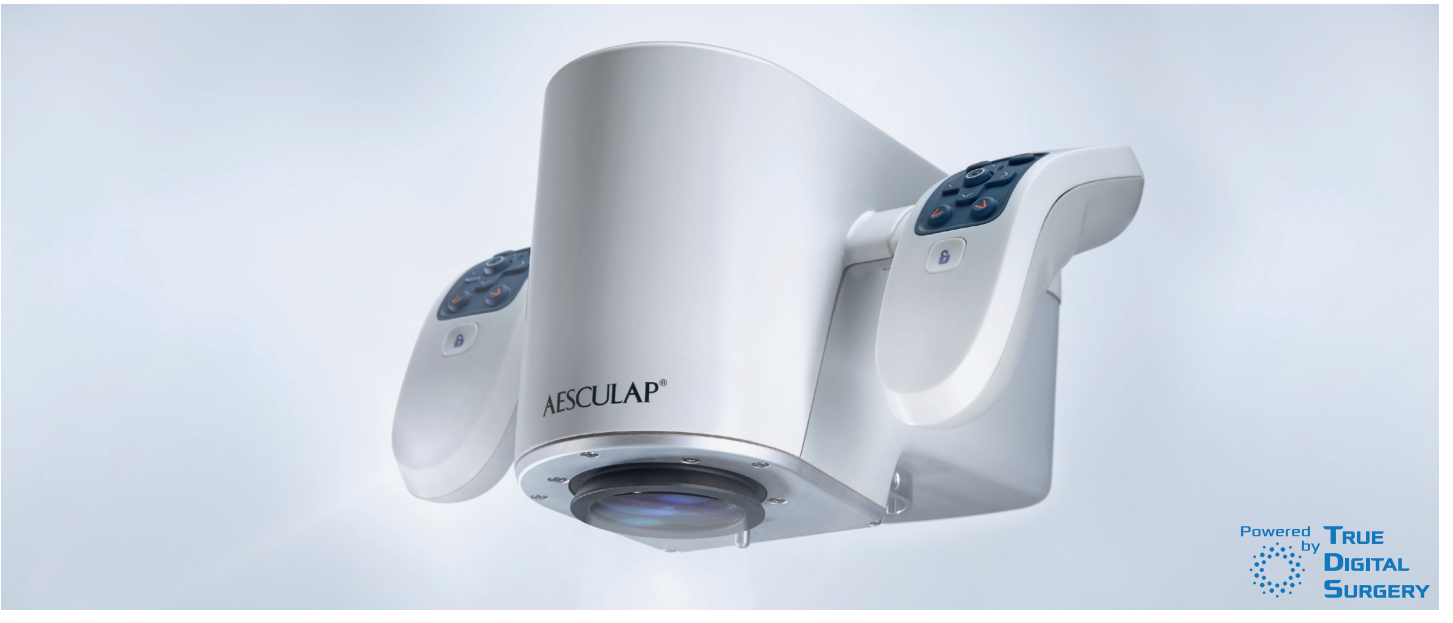

Instructions for use/Technical description Aesculap Aeos – Digital Surgical Microscope

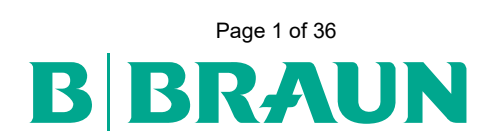

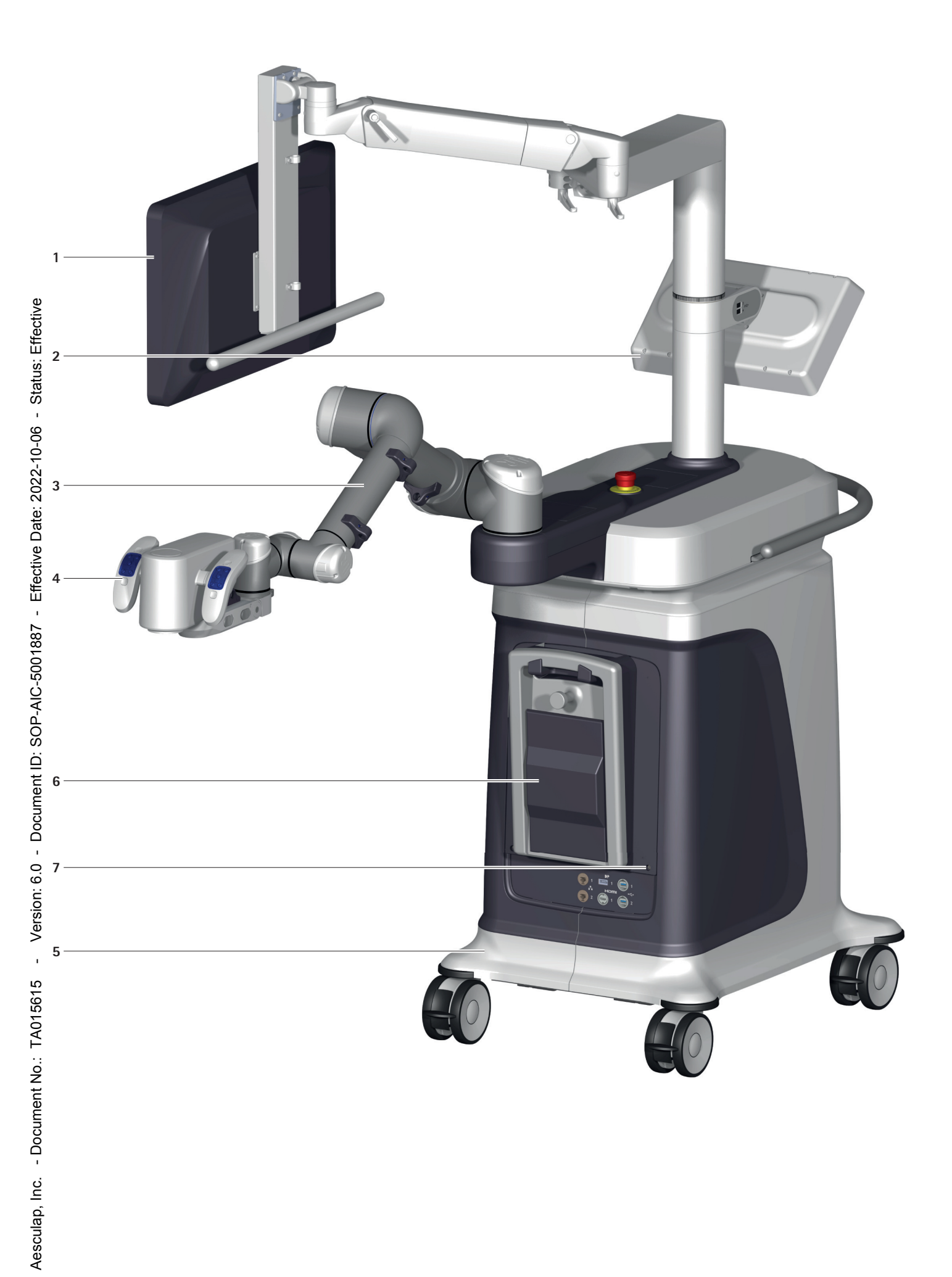

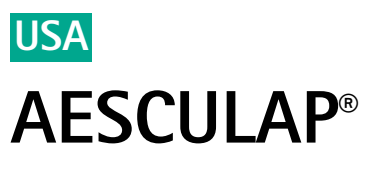

# Aesculap Aeos – Digital Surgical Microscope

# Legend

- 1 3D surgical screen
- Control screen
- 3 Robotic arm
- Camera
- 5 Base

5 Base
6 Footswitch
7 Warranty seal
ising The illustrations in these instructions for use (especially illustrations of the software) may deviate from the actual device.

# <sup>8</sup> Contents

| 7          | 1.    | About this document                       |
|------------|-------|-------------------------------------------|
| 202        | 1.1   | Scope                                     |
| ē          | 1.2   | Safety messages                           |
| Dat        | 2.    | Clinical use                              |
| Ą          | 2.1   | Product description                       |
| ecti       | 2.1.1 | Robotic arm                               |
| Ш          | 2.1.2 | Camera                                    |
| '          | 2.1.3 | Base                                      |
| 887        | 2.1.4 | 3D display (optional)                     |
| 20         | 2.1.5 | 3D display stand (optional)               |
| 50         | 2.1.6 | Footswitch PV014                          |
| AC         | 2.1.7 | Keyboard                                  |
| ď          | 2.1.8 | Polarized 3D glasses                      |
| Š          | 2.1.9 | Additional components                     |
| Ö          | 2.2   | Areas of use and limitations of use       |
| ent        | 2.2.1 | Intended use                              |
| Ш          | 2.2.2 | Indications for use                       |
| 8          | 2.2.3 | Contraindications                         |
| -          | 2.2.4 | Warnings                                  |
| <u>3.0</u> | 2.2.5 | Essential performance                     |
|            | 2.3   | Safety information                        |
| rsio       | 2.3.1 | Clinical user                             |
| Ş          | 2.3.2 | Product                                   |
| ī          | 2.3.3 | Sterility                                 |
| S          | 2.4   | System set-up                             |
| 561        | 2.4.1 | 3D display and robotic arm workspace      |
| 5          | 2.4.2 | Connecting the power supply               |
| Ā          | 2.5   | Functional test                           |
| 0          | 2.6   | Application                               |
| ž          | 2.6.1 | Positioning the 3D display                |
| ner        | 2.6.2 | Turning the system on                     |
| Scul       | 2.6.3 | Enable footswitch                         |
| ĕ          | 2.6.4 | Setting up the robotic arm and the camera |
|            | 2.6.5 | Starting a case                           |
|            | 2.6.6 | Taking videos and snapshots of live view  |
| ap,        | 2.6.7 | Ending a case                             |
| Scul       | 2.6.8 | Saving case media                         |
| Aes        | 2.6.9 | Removing the drape                        |
| -          |       |                                           |

| 2.6.10     | Shutdown procedure             | 15        |
|------------|--------------------------------|-----------|
| 2.6.11     | Putting out of operation       | 15        |
| 2.6.12     | Changing footswitch batteries  | 16        |
| 3.         | Software                       | 16        |
| 3.1        | Home screen                    | 16        |
| 3.2        | Setup                          | 16        |
| 3.2.1      | Preset positions               | 16        |
| 3.2.2      | Rebalance scope                | 17        |
| 3.2.3      | Robot Recovery                 | 17        |
| 3.3        | Live screen                    | 17        |
| 3.4        | Control panel                  | 18        |
| 3.4.1      | Camera                         | 18        |
| 3.4.2      | Robot                          | 19        |
| 3.4.3      | Setup                          | 20        |
| 3.4.4      | Waypoints                      | 20        |
| 3.5        | Quick Access Bar (QAB)         | 20        |
| 3.5.1      | Autofocus                      | 20        |
| 3.5.2      | Image modes                    | 21        |
| 3.6        | Software settings              | 21        |
| 3.6.1      | Camera settings                | 21        |
| 3.6.2      | Screen Lavout                  | 21        |
| 3.6.3      | Digital Aperture               | 22        |
| 364        | DIV 400 (Fluorescence)         | 22        |
| 365        | Color                          | 22        |
| 366        | Recording                      | 22        |
| 367        | Disnlav                        | 23        |
| 368        | Input Source                   | 23        |
| 369        | DICOM                          | 24        |
| 3 6 10     | Handles                        | 24        |
| 3611       | Footswitch                     | 27        |
| 3 6 1 2    | About                          | 20        |
| 3.0.12     | Robotic arm state indicators   | 20        |
| 3.7<br>3.8 | Robot malfunction              | 27        |
| J.U<br>1   | Troubleshooting                | 20        |
| т.<br>И 1  | Malfunctions                   | 20        |
| 4.1        | Error moscoges in the software | 20        |
| 4.2<br>5   | Reprocessing procedure         | 20        |
| Э.<br>Е 1  | Single use products            | 20        |
| 5.1        | Pausable products              | 20        |
| 5.Z        | Reusable products              | 30        |
| 5.5        | Product consider cleaning      | 30        |
| 5.4        | procedure                      | 30        |
| 55         | Wine disinfection              | 31        |
| 5.5        | Inspection                     | 31        |
| 5.61       | Visual inspection              | 31        |
| 562        | Functional test                | 31        |
| 5.0.2      | Packaging                      | 21        |
| 5.7<br>5.8 | Storage and transport          | ו כ<br>21 |
| 5.0        |                                | ง เ<br>วา |
| 0.<br>7    | Maintenance and service        | 52<br>20  |
| 7.<br>71   |                                | ა∠<br>ეე  |
| 7.1        | Taghnigal Sanviga              | 3Z        |
| 1.2        |                                | 32        |

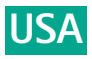

| 8.  | Disposal                                                                | 32 |
|-----|-------------------------------------------------------------------------|----|
| 9.  | Technical data                                                          | 33 |
| 9.1 | Classification acc. to Directive 93/42/EEC and Regulation (EU) 2017/745 | 33 |
| 9.2 | Performance data, information about standards                           | 33 |
| 9.3 | Voltage selector setting                                                | 33 |
| 9.4 | Safe working load                                                       | 33 |
| 10. | Symbols on product and packaging                                        | 33 |
| 11. | Distributor in the US/Contact in Canada for product                     |    |
|     | information and complaints                                              | 34 |

# About this document

# Note

#### 1.1 Scope

| <b>1. About this document</b><br><i>Note</i><br><i>General risk factors associated with surgical procedures are not descriptions in these instructions for use.</i><br><b>1.1 Scope</b><br>These instructions for use apply for the following products: |          |                                                               |  |  |  |
|----------------------------------------------------------------------------------------------------|----------|---------------------------------------------------------------|--|--|--|
| 2-10                                                                                                    | Art. no. | Designation                                                   |  |  |  |
| 202                                                                                                    | PV008    | 26" Full HD 3D Monitor                                        |  |  |  |
| ate:                                                                                                    | PV010    | Aesculap Aeos (Digital Surgical Microscope)                   |  |  |  |
| ve<br>D                                                                                                    | PV011    | Upgrade kit for the integration of a 3D monitor               |  |  |  |
| Effecti                                                                                                    | PV014    | Aesculap Aeos foot switch wireless (including batter-<br>ies) |  |  |  |
| - 78                                                                                                    | PV022    | Software module DUV 400                                       |  |  |  |
| 0186                                                                                                    | PV023    | Software module DIR 800                                       |  |  |  |
|                                                                                                    | PV024    | Software module DICOM                                         |  |  |  |
| -AIC                                                                                                    | PV030    | White balance card                                            |  |  |  |
| SOF                                                                                                    | PV031    | Keyboard                                                      |  |  |  |
| ë                                                                                                    | PV032SU  | DUV 400 reference card                                        |  |  |  |
| nent                                                                                                    | PV033SU  | DIR 800 reference card                                        |  |  |  |
| ocun                                                                                                    | PV012SU  | Aesculap Aeos sterile drape                                   |  |  |  |
| 0.                                                                                                    |          |                                                               |  |  |  |

#### 1.2 Safety messages

Safety messages make clear the dangers to patient, user and/or product that could arise during the use of the product. Safety messages are labeled as follows:

# ▲ DANGER

ı

6.0

Version:

Aesculap, Inc. - Document No.: TA015615

Indicates a possible threat of danger. If not avoided, death or serious injury may result.

# 

Indicates a possible threat of danger. If not avoided, minor or moderate injury may result.

# ▲ CAUTION

Indicates a possible threat of material damage. If not avoided, the product may be damaged.

## Clinical use 2.

#### 2.1 **Product description**

The Aesculap Aeos is a freestanding, digital surgical microscope in a lookover configuration. The Aesculap Aeos does not utilize traditional microscope binoculars within the field of use and is intended to be an alternative to traditional optical microscopes. The Aesculap Aeos software is a component of the medical device.

The main components of the Aesculap Aeos system are:

- 3D surgical screen 1 live surgical view
- Control screen 2 control interface
- Robotic arm 3
- Camera 4 3D camera, illumination, and handle controls
- Base 5 with embedded computers
- Footswitch 6
- Visualization software

# Sterile drape Note

The essential performance feature is defined by the "robotic arm" specifications.

#### 2.1.1 Robotic arm

The robotic arm is a six-jointed arm that supports the camera. Its touchguided movement allows the user to manipulate it through the workspace. The robotic arm may be controlled via the handles, footswitch, or control screen. On the 3D display, the robot state indicator shows the current state of the robotic arm. The robotic arm workspace is illustrated below.

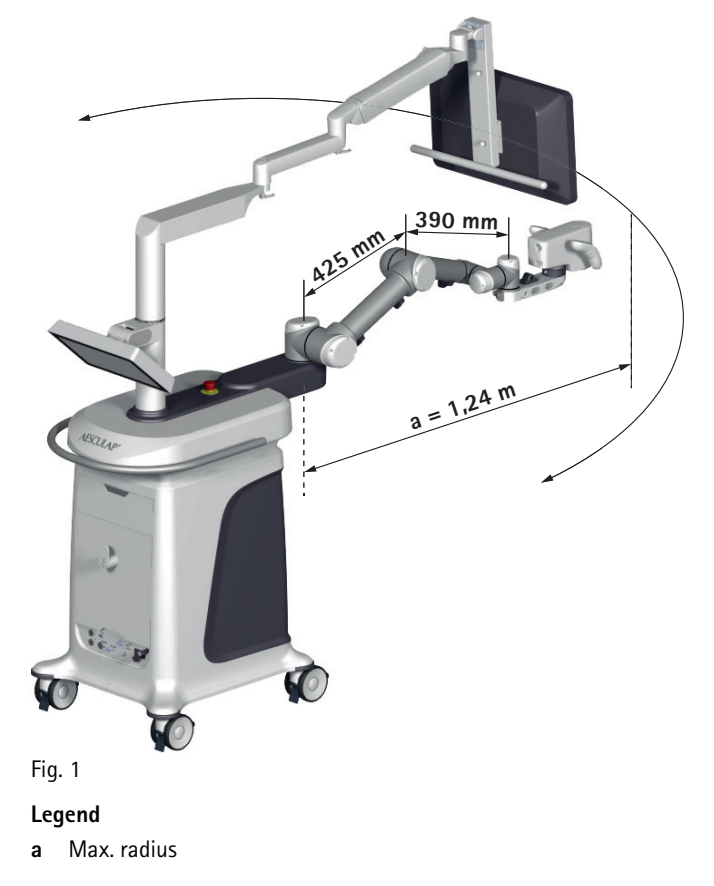

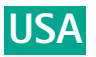

#### 2.1.2 Camera

The camera contains two sets of optics and two high-resolution sensors to convert the analog signal to a digital video stream.

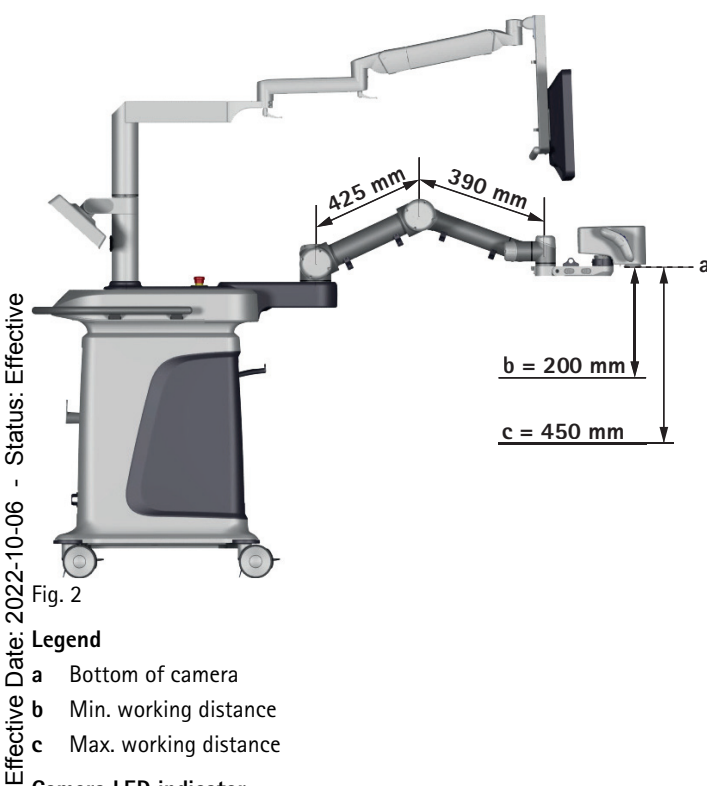

- b Min. working distance
- с Max. working distance

# **Camera LED indicator**

| 1887 -  | The camera has an LED indicator on the back panel. The indicator colors are explained below. |                                                                               |  |
|---------|----------------------------------------------------------------------------------------------|-------------------------------------------------------------------------------|--|
| C-500   | Indicator                                                                                    | Description                                                                   |  |
| SOP-AI  | Blinking blue                                                                                | The camera is starting up                                                     |  |
|         | Solid green                                                                                  | The camera is ready for use                                                   |  |
| ent ID: | Solid yellow                                                                                 | A minor error has occurred. See software mes-<br>sage for details.            |  |
| Docum   | Solid red                                                                                    | A major error has occurred. User should switch to a backup system immediately |  |
| '<br>0  | Handle buttons (defau                                                                        | lt setting)                                                                   |  |

# Handle buttons (default setting) 6.0

The Aesculap Aeos is designed to be controlled primarily through the but-Version: tons on the handles of the sides of the camera. The default layout of the handles is shown below. In the software Handles settings, the handle button commands can be customized.

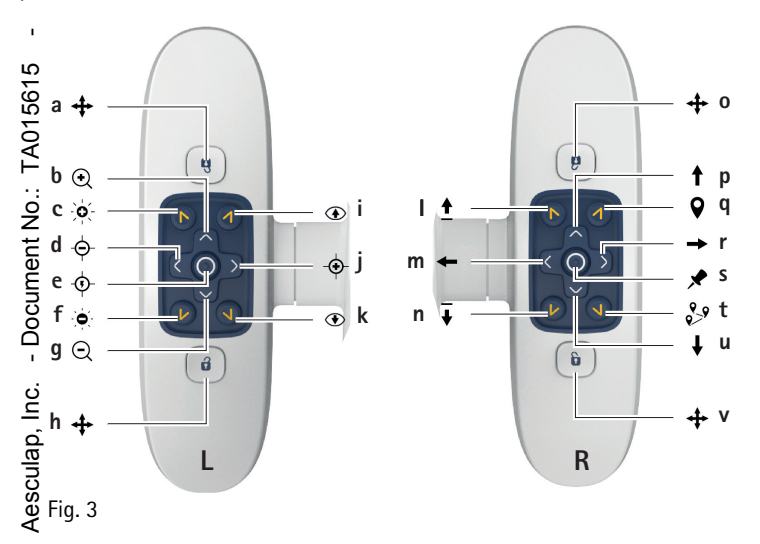

# Legend

- Assisted drive а
- Zoom + h
- White light + c
- d Focus -
- Auto focus e
- f White light -
- Zoom q h
- Assisted drive Image Mode (Next)
- i Focus + i
- k Image Mode (Previous)

#### 2.1.3 Base

# **Emergency stop**

The robotic arm emergency stop is located at the top of the base. The robotic arm movement is always under the control of the operator.

L

m

n

0

p

q

r

s

t

u

v

Move up

Move left

Move down

Assisted drive

Move forward

Lock-on mode

Move backward

Assisted drive

Move right

Way point save/delete

Waypoint select/move

- ▶ If there is a malfunction and the robotic arm moves in an unintended way, first attempt to press the soft stop 🌍 button on the control screen.
- If the control screen does not respond, use the emergency stop to ► remove power from the arm and cease all movement.

# Note

When the emergency stop is pressed, the camera may move up to 3 cm (depending on position) due to mechanical brakes locking into place.

# **Base LED indicators**

There are three LED indicators near the bottom of the base that display the status of the camera, system computer (EPU), and robotic arm components. The indicator colors are explained below.

| Indicator Description          |                                                 |  |  |
|--------------------------------|-------------------------------------------------|--|--|
| Camera:                        |                                                 |  |  |
| Green                          | The camera is powered on.                       |  |  |
| Red                            | The camera is powered off / power failure.      |  |  |
| Off                            | The system is powered off.                      |  |  |
| System computer (EPU):         |                                                 |  |  |
| Green                          | The EPU is powered on.                          |  |  |
| Red                            | The EPU is powered off / power failure.         |  |  |
| Off The system is powered off. |                                                 |  |  |
| Robotic arm:                   |                                                 |  |  |
| Green                          | The robotic arm is functional.                  |  |  |
| Orange                         | The robotic arm is booting.                     |  |  |
| Red                            | The robotic arm is powered off / power failure. |  |  |
| Off                            | The system is powered off.                      |  |  |

# **Control screen**

The system can be controlled by using the control screen. The control screen is 2D only and not sterile.

Position the control screen for quick and convenient access.

# Isolation transformer

The system contains a medical-grade isolation transformer to ensure patient and product safety. The transformer is configured by a service technician to accept the required voltage from the alternating current supply mains.

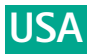

# Uninterruptible Power Supply (UPS)

The system contains an uninterruptible power supply (UPS) which is connected to the isolation transformer. By that means, components such as the Aesculap Aeos computers, robotic arm, 3D display and control screen are safely powered.

The UPS is able to buffer the Aesculap Aeos system for at least 5 seconds in the case of an external power interruption.

If no case is started, the system will shut down after 2 minutes without mains power. If a case is started the system will be provided with power until the batteries are empty, which.depends on factors like the charging state of the batteries.

The UPS is not designed to be used as a replacement for a mains power connection.

► While in use, do not deliberately disconnect system from mains power.

# Base connections

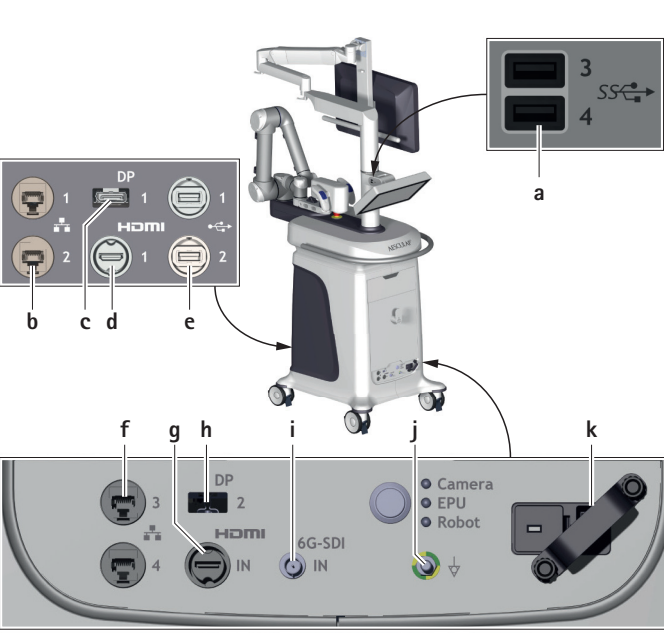

On the control screen arm, there are the following connections:

| Reference | Port                            | Connect to                    |
|-----------|---------------------------------|-------------------------------|
| а         | USB 3.0                         | Keyboard, storage device      |
| b, f      | Ethernet                        | Clinical network              |
| c, h      | Display Port                    | External monitor              |
| d         | HDMI (output)                   | External monitor              |
| e         | USB 2.0                         | Storage device                |
| g         | HDMI (input)                    | (not used)                    |
| i         | SDI                             | Video source                  |
| j         | 6 mm potential equalization pin | Potential equalization system |
| k         | Mains power cord connection     | Mains socket outlet           |

Note

 $\stackrel{\circ}{=}$  Depending on the system configuration it could be that only one of the DP Ports (ch) can be used and the other one is covered by a blind cover Ports (c/h) can be used and the other one is covered by a blind cover.

. The service technician will check with the operator during system installation to determine which one to use.

# ▲ DANGER

Risk of injury due to unapproved configuration using additional components!

▶ Make sure that all configurations comply with basic standard IEC/DIN EN 60601-1 requirements for ME-systems. Any individual connecting devices with one another is responsible for such configuration and must ensure compliance with basic standard IEC/DIN EN 60601-1 or applicable national standards.

Combinations of accessories that are not mentioned in the present instructions for use may only be employed if they are specifically intended for the respective application, and if they do not compromise the performance and safety characteristics of the products.

Also note that any equipment connected at the connections must demonstrably meet the respective IEC standards (e.g. IEC 60950 for data processing equipment, IEC/DIN EN 60601-1 for electromedical devices).

- ▶ Please address the B. Braun/Aesculap partner or Aesculap Technical Service with any inquiries in this respect; for a contact address, see Chapter 7.2
- ▶ Every time a new piece of equipment is added and cables are connected to the Aesculap Aeos system, power down the system prior to connecting cables, then power it back up once the cables are connected.

## Connecting a video stream from another device (input)

Video streams from other devices may be connected to facilitate display in conjunction with the 3D image from the camera.

The following device is approved for providing video input:

| Art. no. | Designation        | Connection Cable |
|----------|--------------------|------------------|
| PV480    | 2D camera platform | BNC Cable        |

- Connect the device to the SDI input port i at the front of the base, see ► Fig. 4.
- Configure the video input in the Aesculap Aeos software "Input Source" settings panel, see Chapter 3.6.8.

# Connecting to a potential equalization system

Directly above the main power cord connection j, the Aesculap Aeos system is equipped with a 6 mm potential equalization pin j that can be connected to the healthcare facility potential equalization system.

► Connect the healthcare facility potential equalization system to the potential equalization pin j at the front of the base, see Fig. 4.

# Connecting to a PACS/RIS server

There are two Ethernet ports on the both the front and back panels of the base.

▶ Ensure that the Ethernet cable and connector comply with at least Cat-5e EIA/TIA-568A-5, preferably Class D values from ISO/IEC 11801:2002 or EN 50173-I:2002.

## Note

Power over Ethernet (PoE) is not allowed.

- Connect an Ethernet cable to one of the Ethernet ports **b** or **e** to link the system with the facility PACS server, see Fig. 4.
- Configure the connection in the software DICOM settings. See TA015615-DCS for the complete DICOM Conformance Statement.

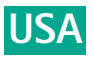

#### 2.1.4 3D display (optional)

The 3D display has a circularly-polarized, micro-polarizing filter that displays the right and left image alternately. Circularly-polarized glasses are worn to ensure that the left eye only sees the left image and the right eye only sees the right image. The display is set up by your Aesculap representative for optimal visualization.

▶ If the display settings are causing inadequate visualization, please contact customer support for assistance.

# Connecting a secondary display (output)

The system can support simultaneously displaying the live view on multiple displays.

The following 3D displays are recommended for use with the Aesculap Aeos:

| Art. no. | Designation    | Connection cable   |
|----------|----------------|--------------------|
| PV008    | 26" display    | DisplayPort to DVI |
| PV644    | 31" 4K display | HDMI / DP-HDMI     |
| PV648    | 32" display    | DisplayPort to DVI |
| PV015    | 55" 4K display | HDMI / DP-HDMI     |

- Connect the display to the DisplayPort output port c respectively to HDMI d at the back of the base or h at the front of the base, see Fig. 4.
- ► Configure the additional displays in the Aesculap Aeos software "Display" settings panel, see Chapter 3.6.7.

The individual display settings are specially configured at the factory. When this function is activated, the power indicator flashes in amber. It is not recommended to drape the displays.

| is not recommended to drape the displays.         |                                                                                                    |  |  |  |  |
|---------------------------------------------------|----------------------------------------------------------------------------------------------------|--|--|--|--|
| ► If two ext<br>80 should b<br>000 Chapter 7      | ternal displays in addition to the central 3D monitor PV008<br>be connected, contact Aesculap Technical Service, see<br>7.2.                                                                          |  |  |  |  |
| ♀ 2.1.5 3D                                        | display stand (optional)                                                                                                    |  |  |  |  |
| The system c<br>O by Aesculap.<br>O an optional c | The system can support remote 3D displays on a display stand approved<br>by Aesculap. If the default 26" 3D display does not come with the system,<br>an optional display can be the primary display. |  |  |  |  |
| The following                                     | g display stands are approved for use with the Aesculap Aeos:                                                                                                    |  |  |  |  |
| Art. no.                                          | Designation                                                                                                    |  |  |  |  |
| 0                                                 |                                                                                                    |  |  |  |  |
| □ PV016                                           | Mobile monitor stand for 55" monitor                                                                                                    |  |  |  |  |
| • PV016<br>• PV818                                | Mobile monitor stand for 55" monitor<br>Mobile monitor stand for 26" to 32" monitors                                                                                                    |  |  |  |  |

# Default footswitch button functionality

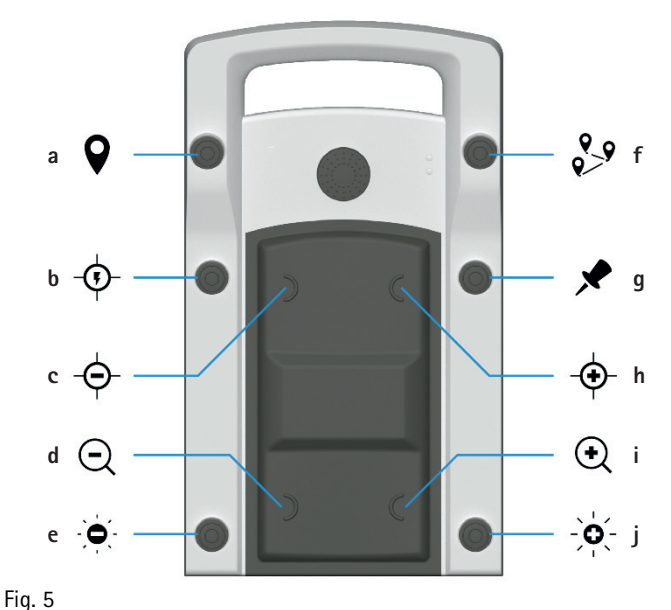

Legend

| а | Waypoint save/delete | f | Waypoint select/move |
|---|----------------------|---|----------------------|
| b | Auto focus           | g | Lock-on mode toggle  |
| с | Focus -              | h | Focus +              |
| d | Zoom -               | i | Zoom +               |
| e | White light –        | j | White light +        |
|   |                      |   |                      |

The footswitch button commands can be customized in the Aesculap Aeos software "Footswitch" settings panel, see Chapter 3.6.11.

# Footswitch status LEDs

| Symbol       | State                     | Designation                                                                                                    |
|--------------|---------------------------|----------------------------------------------------------------------------------------------------|
| Connection   | Solid<br>green            | Radio connection established, footswitch engaged                                                                                                    |
|              | Blinking<br>green         | No radio connection, e.g. radio range error or receiver not online                                                                                               |
|              | Blinking<br>red           | Warning: possible loss of connectivity<br>Pairing mode active for $\approx$ 30 s; user action<br>required<br>Follow pairing instructions, see<br>Chapter 3.6.11. |
| -            | Off                       | Footswitch in power save mode                                                                                                    |
| ۲<br>Battery | Solid<br>orange           | Warning 1: "Battery low"<br>Battery voltage = 3.3 V to 3.2 V (± 10 %)                                                                                            |
|              | Blinking<br>orange        | Warning 2: "Battery low"<br>Battery voltage ≤ 3.2 V (± 10 %)                                                                                                    |
| -            | Fast blink-<br>ing orange | Battery is empty: No further operation is<br>possible.<br>Battery voltage < 3.0 V (± 10 %)                                                                       |
| -            | Off                       | Depending on Connect LED:<br>Connect LED ON: Battery voltage > 3.55 V<br>Connect LED OFF: Footswitch in sleep mode                                               |

# USA

# 2.1.7 Keyboard

The system includes a keyboard with an integrated touchpad.

The keyboard is intended to be connected to the system via an USB interface.

- Preferably connect the keyboard via the mast USB interface
- Only use the enclosed keyboard PV031 (US english layout), as the input of country-specific character sets is not supported by the software.

# 2.1.8 Polarized 3D glasses

Passively, circularly-polarized glasses are needed to see the display in 3D. The glasses may be worn over prescription glasses. Keep the glasses clean and free of scratches. To ensure optimal image quality, the system should only be used with Aesculap-supplied 3D glasses. Polarized prescription

glasses will distort the 3D effect and should not be used.

Contact Aesculap if additional pairs are required.

The following 3D glasses are approved for use with the Aesculap Aeos:

| Art. no. | Designation                       |
|----------|-----------------------------------|
| PV621    | 3D polarization glasses           |
| PV622    | 3D anti-fog glasses               |
| PV623    | 3D polarization glasses with clip |
| PV624    | 3D eye shield glasses kit         |

# 2.1.9 Additional components

The Aesculap Aeos system comes with additional components to help configure the system to work best in the operating room.

| Art. no. | Designation                       | Function                                                                                                    |
|----------|-----------------------------------|----------------------------------------------------------------------------------------------------|
| FS095    | Mains cord                        | Switzerland                                                                                                    |
| FS096    | orange angled                     | Europe                                                                                                    |
| FS097    | _                                 | Great Britain and Ireland                                                                                         |
| FS098    | Mains cord black<br>angled        | Japan, USA, Canada                                                                                                |
| GK537    | Equipotential<br>bonding lead 5 m | Connecting the device to the poten-<br>tial equalization system of the room                                       |
| PV030    | White balance<br>card             | White-balancing the camera image<br>sensors. The reverse side of the card is<br>used by the technical service.    |
| PV032SU  | DUV 400 refer-<br>ence card       | For checking the functionality of the<br>DUV 400 imaging module (optional).<br>Single use only for accuracy check |
| PV033SU  | DIR 800 reference<br>card         | For checking the functionality of the<br>DIR 800 imaging module (optional).<br>Single use only for accuracy check |
| PV034    | HDMI cable 5 m                    | Cable for connecting an external monitor                                                                          |
| PV035    | HDMI cable 10m                    | Cable for connecting an external monitor                                                                          |
| PV052    | DP-HDMI cable<br>5m               | Cable for connecting an external monitor                                                                          |
| PV053    | DP-HDMI cable<br>10m              | Cable for connecting an external monitor                                                                          |
| PV057    | BNC cable 5 m                     | Cable for connecting an endoscope video input device                                                              |

| Art. no. | Designation                    | Function                                                  |
|----------|--------------------------------|-----------------------------------------------------------|
| PV056    | DisplayPort - DVI<br>cable 5 m | Cable for connecting an external monitor                  |
| TA015635 | Lens cap                       | Protecting the lens of the camera when it is being stored |

Aesculap doesn't provide a sterile drape for the base. If required, the sterile drape should meet the following recommendations:

| Minimum height         | 30 cm                          |
|------------------------|--------------------------------|
| Maximum height         | 75 cm                          |
| Minimum width          | 70 cm                          |
| Maximum width          | 115 cm                         |
| Additional recommenda- | Must not hang over the castors |
| tions                  | Must not cover the base vents  |

# 2.2 Areas of use and limitations of use

# 2.2.1 Intended use

This device is for use with patients undergoing microsurgery within its indications for use. The fluorescence functions of the Aesculap Aeos are intended only for patients undergoing a procedure where the appropriate fluorescent dyes and treatments are being used.

There is no patient contact intended with this device.

# 2.2.2 Indications for use

# Note

The manufacturer is not responsible for any use of the product against the specified indications and/or the described applications.

The Aesculap Aeos (Digital Surgical Microscope) generates a magnified 3D view of the surgical field.

# Software module DUV 400 PV022

The DUV 400 is an accessory for the Aesculap Aeos and is used for viewing fluorescence of fluorophores, comprising:

- An excitation filter for blue spectral range between 390 nm and 420 nm
- An observation filter for visible light with spectral range greater than 510 nm

# Software module DIR 800 PV023

The DIR 800 is an accessory for the Aesculap Aeos and is used in viewing intra-operative blood flow in the cerebral vascular area including, but not limited to, assessing cerebral aneurysm and vessel branch occlusion, as well as patency in neurosurgery. It also aids in the visual assessment of intraoperative blood flow and vessel patency in bypass surgical procedures in neurosurgery.

# 2.2.3 Contraindications

The Aesculap Aeos system must not be used for ophthalmology.

# 2.2.4 Warnings

Warnings include, but are not limited to, medical and/or surgical conditions that could prevent the success of the procedure.

In the presence of warnings, the user decides individually regarding the use of the product.

# 2.2.5 Essential performance

Prevent unintended and unprecise movement of robot arm while robot is in movement.

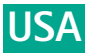

#### Safety information 2.3

#### 2.3.1 Clinical user

# General safety information

# CAUTION

Federal law restricts this device to sale by or on order of a physician! To prevent damage caused by improper setup or operation, and to not compromise the manufacturer warranty and liability:

- ► Use the product only according to these instructions for use.
- ► Follow the safety and maintenance instructions.
- Ensure that the product and its accessories are operated and used only by persons with the requisite training, knowledge and experience.
- ► Store any new or unused products in a dry, clean, and safe place.
- Prior to use, check that the product is in good working order.
- ► Keep the instructions for use accessible for the user.

Effectiv

Status: *Note The u* The user is obligated to report all severe events in connection with the product to the manufacturer and the responsible authorities of the state in ī e which the user is located.

**Notes on surgical procedures** Value of the user's responsibility to ensure that the surgical procedure is per-formed correctly.

 $\stackrel{...}{\overset{...}{\overset{..}{\overset{...}{\overset{...}}{\overset{...}{\overset{...}{\overset{...}{\overset{...}{\overset{...}{\overset{...}{\overset{...}{\overset{...}{\overset{...}{\overset{...}{\overset{...}{\overset{...}}{\overset{...}}{\overset{...}}{\overset{...}{\overset{...}{\overset{...}}{\overset{...}{\overset{...}{\overset{..}}{\overset{...}{\overset{..}}{\overset{...}{\overset{..}}{\overset{...}{\overset{..}}{\overset{...}{\overset{..}}{\overset{..}}{\overset{..}}{\overset{...}{\overset{..}}{\overset{..}}{\overset{..}}{\overset{..}}{\overset{..}}{\overset{..}}{\overset{..}}{\overset{..}}{\overset{..}}{\overset{..}}{\overset{..}}{\overset{..}}{\overset{..}}{\overset{..}}{\overset{..}}{\overset{..}}{\overset{.}}}{\overset{..}}{\overset{.}}}{\overset{..}}{\overset{.}}}{\overset{.}}}{\overset{.}}}{\overset{.}}}{\overset{.$ 

Product, are prerequisites for the successful use of this product.
 The user is required to obtain information from the manufacturer if there is an unclear preoperative situation regarding the use of the product.

#### 1887 Product 2.3.2

# Product-specific safety information

Risk of fatal injury from electric shock!

- $\dot{\Box}$  > Do not open the product.
- SOP-AI ▶ To avoid the risk of electric shock, only connect this equipment to a supply mains with protective earth.
- ▶ Never connect the product using a multiple socket-outlet. ö
- ▶ Observe "Notes on electromagnetic compatibility (EMC) for the Aes-Document culap Aeos (Digital Surgical Microscope) PV010" TA015615-EMV, see B.Braun eIFU at eifu.bbraun.com.
- ▶ To prevent damage caused by improper setup or operation, and in order not to compromise warranty and manufacturer liability:
  - Use the product only according to these instructions for use.
  - Follow the safety and maintenance instructions.
  - Only combine Aesculap products with each other.
- Version: 6.0 Always adhere to applicable standards.
- Set up and connect any external video input or output before the system is turned on.
- TA015615 ▶ Ensure that exposed cables for the footswitch, camera, any external displays, and power supply are laid flat on the ground and out of hightraffic areas to minimize potential tripping hazards.
- ▶ Do not use the robotic arm as an armrest or to support any unapproved Š accessories. Do not place other equipment on the system.
- Document ▶ Do not place objects around or on top of the E-stop or on the camera and arm.
- ▶ Prior to starting a case, unplug any USB devices (i. e. keyboard, external hard drives) from external USB ports.
- Ensure the E-stop is not locked prior to surgery.
- ∎ luc. Use the soft stop on the control screen if there is unintended robot Aesculap, arm movement.
  - Use the E-Stop only if the soft stop malfunctions. ►

- Check fluorescence functionality prior to surgery using the provided reference card.
- ▶ Ensure that the camera working distance is between 20 cm and 45 cm.
- The fluorescence reference card and the control screen are not sterile. Perform fluorescence functional tests before surgery.
- ▶ Take precautions to avoid touching any system components and the patient at the same time.
- ▶ Do not push or pull the product by the display, camera, or power cable.
- ▶ To ensure optimal image quality, only use product with 3D glasses supplied by Aesculap. Contact Aesculap if additional pairs are required.
- ► Do not use polarized prescription glasses as they will distort the 3D effect.
- Always return the robot to storage position before shutdown.
- Store the camera with the lens cap covering the main objective when it is not in use.
- ▶ Do not cover the air vents of the system, control screen, or 3D display.
- ▶ Make sure that in case of a system failure or other malfunctions that prevents further use of the system, the user is able to finish the procedure using a reserve system (e.g. traditional optical microscope).

# Note

When the emergency stop is pressed, the camera may move up to 3 cm (depending on position) due to mechanical brakes locking into place.

# Light emission risks

Retinal blue light and Near-UV emission risk.

- ► Do not stare at the lamp emission area during operation.
- Minimize exposure to eyes and skin.
- Use appropriate shielding.
- Make sure that no light from the Aesculap Aeos enters the patient's ► eyes.

# Fluorescent surgery

- Only use fluorescent agents that are approved for the planned appli-► cation.
- Danger of injury to the eyes due to possibly hazardous infrared and UV light. Do not look at the Aesculap Aeos illumination, minimize exposure to eyes or skin, and use appropriate shielding.
- ▶ Use the lowest comfortable light intensity.
- ► Ensure that no tissue damage is caused by excessive illumination intensity.
- ▶ The room lighting impairs the visualization of fluorescence. For surgeries using the Aesculap Aeos fluorescence modules, operate in a darkened room, if possible.
- ► Always perform a functional test before using the fluorescence modules, see Chapter 3.4.1. Use the reference cards to check whether the fluorescence medium can be excited for the Aesculap Aeos wavelength range and whether it emits fluorescent light of sufficient intensity.

# Note

As in almost all diagnostic procedures, false-positive and false-negative results can occur in the fluorescence-based digital overlay. Evaluation by the user based on other methods may be necessary.

# Place of use

This system is not suitable for use in the presence of flammable anesthetics mixture with air or with oxygen.

- ► Do not use system in explosive atmospheres.
- ► To prevent fire or shock hazard, do not expose system to rain or moisture.

# Footswitch PV014

- ► Always carry and lift the footswitch using the carrying handle.
- Place footswitch on hanger at the base of the Aesculap Aeos when not in use.
- Switch off Aesculap Aeos before cleaning or maintenance work on the footswitch.
- Keep footswitch within a range of max. 10 m to the receiver.
- Do not place the footswitch in or near strong magnetic fields.
- ▶ Do not use more than four wireless systems in the same area.

The footswitch is regularly powered by three alkaline batteries of type C "Baby" (IEC-LR 14; included in delivery), which are placed behind the backside battery cover.

- Effective ► If they need changing, the terminal must be switched off first in order to rule out any unintended triggering of functionality.
  - Only use footswitch with the specified batteries.
- us: ► To prevent the footswitch from battery leakage, remove battery from the case during long periods of non-use.
  - ▶ Never touch the battery contacts and the patient at the same time.

g The maximum mechanical load which the operating elements may be ₫ subjected to is max. 1350 N.

2022-1 The integrated accelerometer prevents an accidental actuation of switching element if the inclination passes 35°.

- Only use footswitch on a firm, even (horizontal) surface.
- Date: During use, do not tilt (> 35°) or move the footswitch because this can ►

tat

ō

Ambient conditions The following environmental conditions apply to the use of the product:

| 887         | Aesculap Aeos (Digital Surgical Microscope) PV010 |                              |  |
|-------------|---------------------------------------------------|------------------------------|--|
| DP-AIC-5001 | Temperature                                       | 10 °C to 30 °C               |  |
|             | Relative humidity                                 | 30 % to 90 %; non-condensing |  |
|             | Atmospheric pressure                              | 700 hPa to 1 060 hPa         |  |
| S)          |                                                   |                              |  |
| Ë           | Aesculap Aeos foot switch wireless PV014          |                              |  |
| Imel        | Temperature                                       | 10 °C to 40 °C               |  |
| Joc         | Relative humidity                                 | 30 % to 90 %; non-condensing |  |
| 1           | Atmospheric pressure                              | 800 hPa to 1 060 hPa         |  |

# Aesculap Aeos foot switch wireless PV014

| Temperature          | 10 °C to 40 °C               |  |
|----------------------|------------------------------|--|
| Relative humidity    | 30 % to 90 %; non-condensing |  |
| Atmospheric pressure | 800 hPa to 1 060 hPa         |  |

#### 2.3.3 Sterility

0.0

# Non-sterile packaged products

| rsion: | 은 2.3.3 Sterility<br>으<br>您 Non-sterile packaged products |                                                 |  |  |  |
|--------|-----------------------------------------------------------|-------------------------------------------------|--|--|--|
| - Ve   | Art. no.                                                  | Designation                                     |  |  |  |
| Ω.     | PV008                                                     | 26" Full HD 3D Monitor                          |  |  |  |
| 561    | PV010                                                     | Aesculap Aeos (Digital Surgical Microscope)     |  |  |  |
| -A01   | PV011                                                     | Upgrade kit for the integration of a 3D monitor |  |  |  |
|        | PV014                                                     | Aesculap Aeos foot switch wireless              |  |  |  |
| Ĭ      | PV022                                                     | Software module DUV 400                         |  |  |  |
| mer    | PV023                                                     | Software module DIR 800                         |  |  |  |
| Jocu   | PV024                                                     | Software module DICOM                           |  |  |  |
|        | PV030                                                     | White balance card                              |  |  |  |

E The product is supplied non-sterile and must be used under non-sterile

Geonditions. ► Inspect prior to Inspect the new product after removing its transport packaging and prior to first use to ensure it is in good working order.

# Sterile products

| Art. no. | Designation                 |
|----------|-----------------------------|
| PV012SU  | Aesculap Aeos sterile drape |

The product is the only sterile component of the system.

- Place an Aesculap Aeos sterile drape prior to surgery.
- Do not use the product if it is damaged or defective.
- In case of intraoperative damage of the drape: remove the system from the operating table and replace the drape.

The product has been EO-sterilized and is supplied in sterile packaging.

- ▶ Do not use products from open or damaged sterile packaging.
- ▶ Do not use the product after its use-by date.
- Do not reuse the product.

The reprocessing of the product affects its functionality. Risk of injury, illness or death due to soiling and/or impaired functionality of the product. ► Do not reprocess the product.

#### 2.4 System set-up

Non-compliance with the following instructions will preclude all responsibility and liability in this respect on the part of Aesculap.

- ▶ When setting up and operating the product, adhere to
  - national regulations for installation and operation,
  - national regulations on fire and explosion protection.
- ▶ Make certain that the control elements, mains power switch and power socket are freely accessible for the user.
- ▶ Set up the product in such a way that it can be easily disconnected from the mains.
- ► Lay non-system cables and cords separately. RF cables in particular can cause strong interference.
- ▶ If interference from external devices is suspected, immediately deactivate those devices, if possible, until the source of interference is found. If necessary, consult a specialist in medical electrical devices to remedy the interference.
- Make certain that the ventilation slots at the back of the housing are not covered, e.g. by an OR cloth.

# Note

For the safety of patients and users it is essential that the mains power cord and, especially, the protective earth connection are intact. In many cases defective or missing protective earth connections are not registered immediately.

Connect the device via the potential equalization pin j at the front of the base to the potential equalization system of the room used for medical purposes, see Fig. 4.

# Note

Installation and initial commissioning may only be performed by Aesculap representatives.

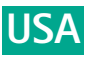

#### 3D display and robotic arm workspace 2.4.1

To help with positioning the Aesculap Aeos in the operating room, the base dimensions, the minimum and maximum extensions of the 3D display arm, and the height and maximum extension of the robotic arm are shown below.

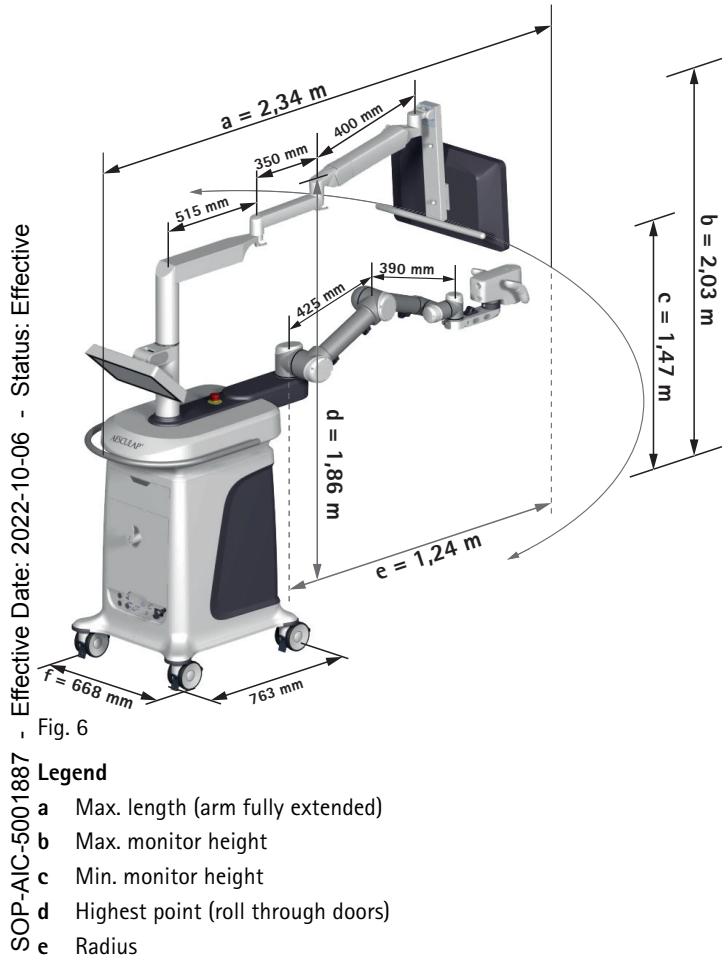

- Max. length (arm fully extended)
- Max. monitor height
- Min. monitor height
- Highest point (roll through doors)
- Radius

d Highest point (roll through doors) e Radius f Minimum width to roll through doors There are three recommended layouts for the operating room. Note For additional operating room layout examples, please contact your local B.Braun/Aesculap representative ' 1990 ' 1990 '

# Neurosurgery operating room layout (example)

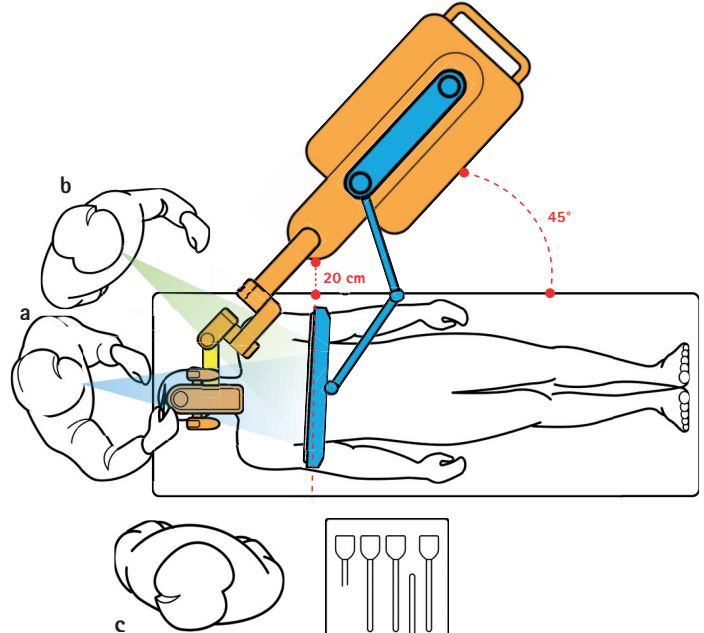

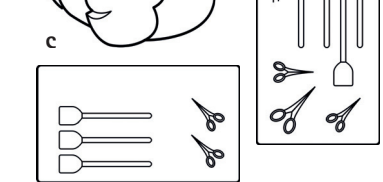

# Fig. 7

- Legend
- а Surgeon
- Assistant b
- Scrub nurse с

# Spinal surgery operating room layout (example)

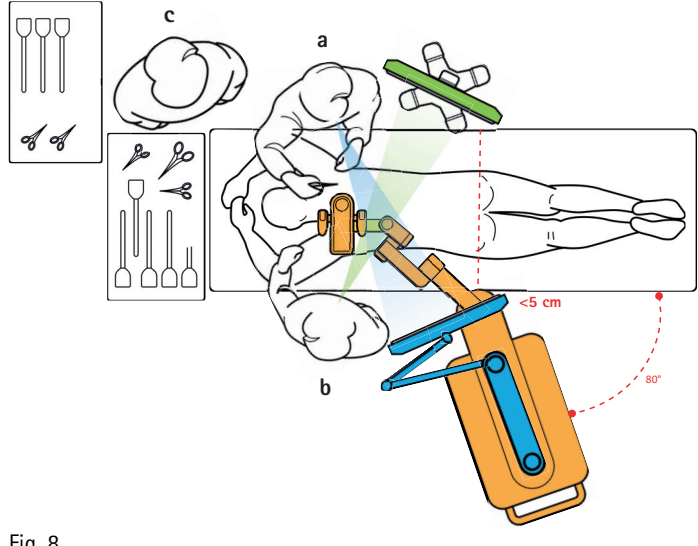

Fig. 8

# Legend

- Surgeon а
- Assistant b
- Scrub nurse с

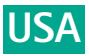

# Semi-sitting operating room layout

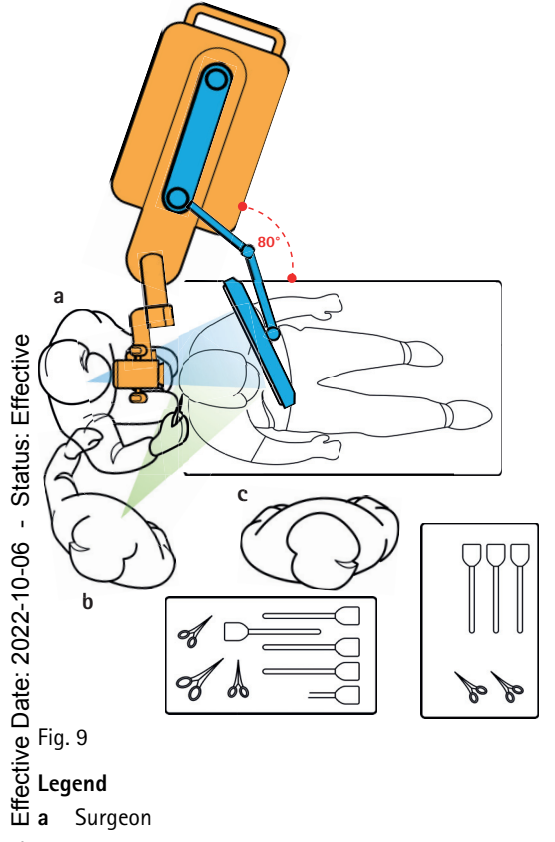

- b Assistant
- Scrub nurse

# 288 c So 2.4.2 Connecting the power supply

# -AIC-▲ DANGER

# SOP-Risk of fatal injury from electric shock!

- ► Connect this equipment only to a supply mains with protective ë earth.
- Document Connect the main power cable directly to a power outlet. Do not use un-approved extension cords or multiple socket-outlets. Use uninterruptible power source when loss of power would result in an unacceptable risk.
- 6.0 Lay the power cable in areas with minimal foot traffic. ►
- Place power cable on hanger at the base of the Aesculap Aeos when Version: not in use.

#### 2.5 **Functional test**

S

# Before turning the Aesculap Aeos system on

- Check that the castors are locked once the base is in the desired loca-561 tion. Make sure the base is stable and cannot roll in any direction.
- **TA01** Connect the main power cable, see Chapter 2.4.2.
  - Connect any external input or output video or Ethernet cables, see Chapter 2.1.3.
- Ž ▶ Check that there are no unnecessary objects or people within the - Document range of the robotic arm workspace.
  - ► Check that the camera optical path is clean and free from dust.
- ► Ensure that exposed cables for the footswitch, any external displays, and power supply are laid flat on the ground and out of high-traffic Aesculap, Inc. areas to minimize potential tripping hazards.

# After turning the system on and before starting the surgery

- ▶ Position the universal coupler as desired, see Chapter 3.2.1.
- Move the robotic arm from "Storage" to "Drape" position, see ► Chapter 3.2.1.
- ► Follow the instructions printed on the drape packaging to correctly apply the drape to the camera and robotic arm.
- Position Aesculap Aeos at the OR table. ►
- ▶ Position the 3D display for the surgeon's viewing preference.
- Check that the "Zoom", "Focus", and "White Light Level" handle buttons are functioning properly.
- ► Check that the 3D image colors, focus, and alignment look correct.
- Check that the robotic arm assisted drive is moving smoothly and predictably.
- Check that the footswitch is paired with the system and the buttons are working properly.
- ▶ If using fluorescence visualization (DIR 800 or DUV 400), check the fluorescence module using a reference card to ensure proper working order.

#### 2.6 Application

#### 2.6.1 Positioning the 3D display

- ► For ideal viewing, position the 3D display next to the patient table, between 4 and 6 feet (1 to 2 meters) away from the surgeon.
- ▶ Position the screen perpendicular to and at the same height as the surgeon's eyes when he or she is seated at the operating table.

The 3D display arm's maximum extension and height are shown below:

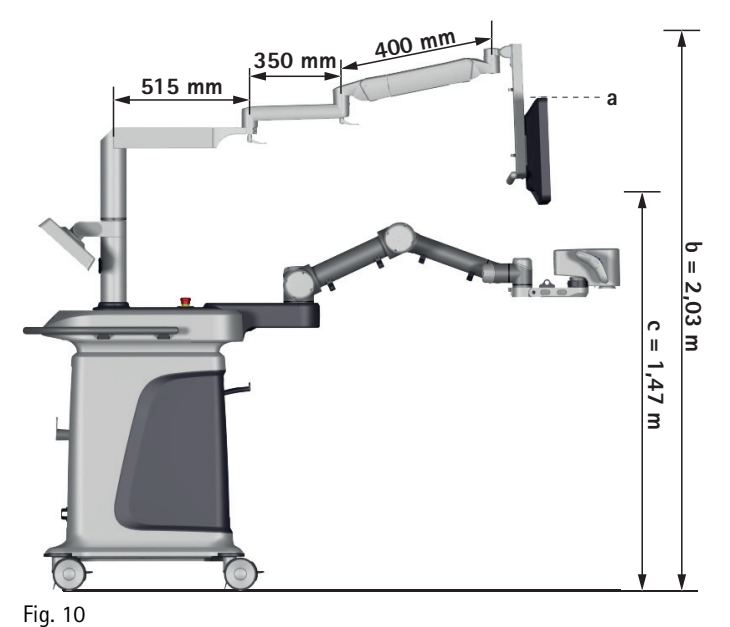

# Legend

- Top of the screen а
- b Max. monitor height (top of the screen)
- Min. monitor height (top of the screen) c

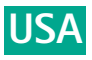

# 2.6.2 Turning the system on

▶ Perform the relevant items of the function checks, see Chapter 2.5.

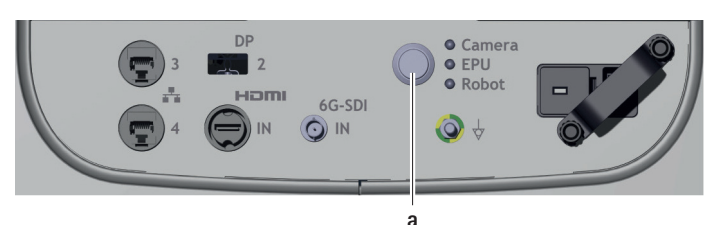

Fig. 11

# Legend

- a Main power button
- Press the main power button a located on the front panel of the base, next to the power cable connection and LED indicators.
- The LED ring around the main power button lights up green.

The displays, camera, computers, robotic arm, and software are set to automatically start when the system is turned on.

▶ Wait for the system to initialize (about 90 seconds).

The system will be ready for use once the Aesculap Aeos software has opened and the notification "Aesculap Aeos initializing, please wait..." is no longer displayed.

# 2.6.3 Enable footswitch

After every restart of the Aesculap Aeos software, the first time a button on a paired footswitch is pressed a message will appear on the screen to confirm footswitch usage.

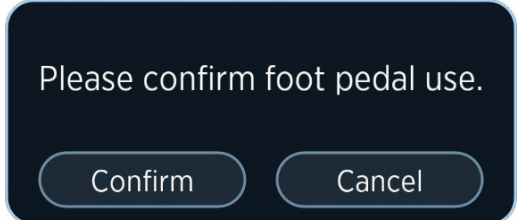

Fig. 12

- ▶ Press "Confirm" button to confirm the usage of the footswitch.
- Press "Cancel" button if the footswitch is not needed and confirm the second message with "Yes" button.

The footswitch is deactivated until the next start of the Aesculap Aeos software.

# 2.6.4 Setting up the robotic arm and the camera

# Rotating the Aesculap Aeos using the universal coupler

Depending on the surgical approach and operating room layout, it may be advantageous to rotate the camera 90° to the left or right.

# Note

Aesculap, Inc.

For semi-sitting approaches it may be necessary to flip down the universal coupler (camera NOT rotated).

 Only flip down the universal coupler before draping, using the proper "Reconfigure Coupler" workflow. Do not flip down the universal coupler during surgery.

# **A** CAUTION

When the coupler is set to the semi-sitting position, there are 3 known possible contact points.

- ► Use caution to avoid the following positions:
  - When set to Semi Sitting Elbow Down, it is possible to contact the elbow joint with the arm base of the cart. Observe patient and avoid contact.
  - When moving from positions Semi Sitting Left Elbow Up to Semi Sitting Right Elbow Up, move to the drape position first instead of moving directly from one position to the next. This will prevent the camera from contacting the elbow to wrist joint.
  - When moving from positions Semi Sitting Right Elbow Up to Semi Sitting Left Elbow Up, move to the drape position first instead of moving directly from one position to the next. This will prevent the camera from contacting the elbow to wrist joint

# Note

To flip down the universal coupler it is recommended to slightly lift the camera to avoid potential sticking of the slider.

- ► Once the system has fully started up, go to the "Robot" tab in the Aesculap Aeos home screen, see Fig. 31.
- ► Under "Coupler", press the "Reconfigure Coupler" button.
- Press and hold the "Hold or Reconfigure position" button until the arm is fully extended.

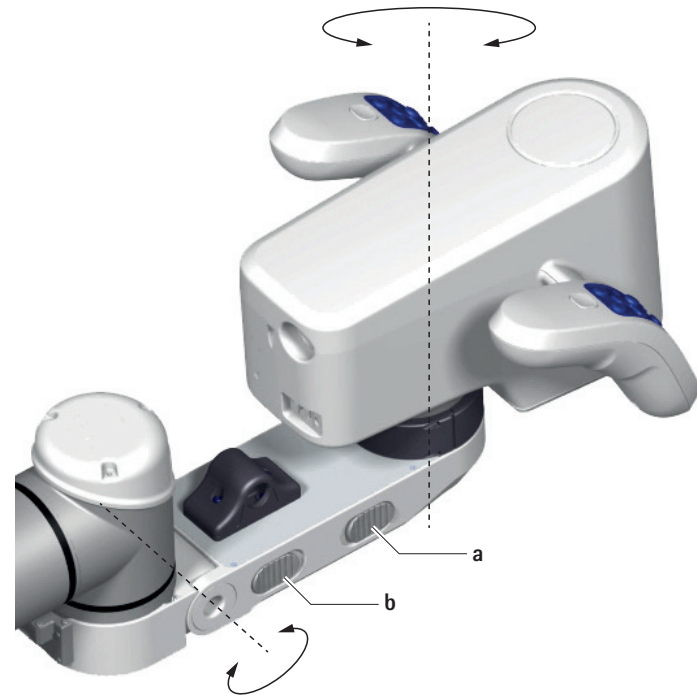

# Fig. 13

# Legend

- a Sliders to rotate camera
- b Sliders to flip down camera
- ► Unlock the sliders **a/b** and rotate the Aesculap Aeos manually into the desired position.

For available coupler positions, see Fig. 14. The geometry limits of the robotic arm will change based on the coupler position.

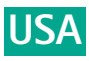

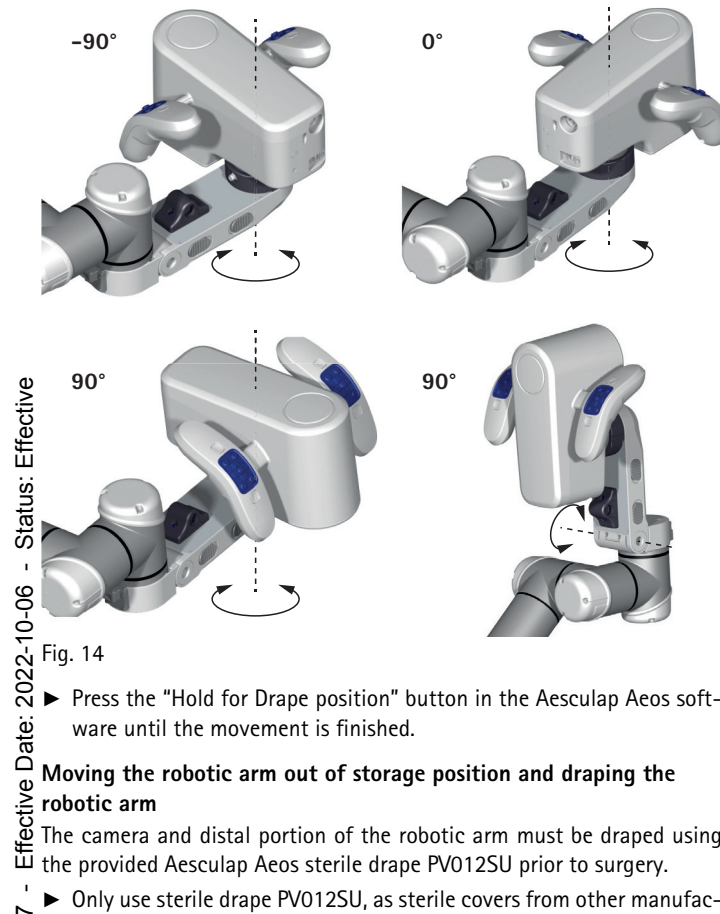

▶ Press the "Hold for Drape position" button in the Aesculap Aeos soft-

- The camera and distal portion of the robotic arm must be draped using
- ▶ Only use sterile drape PV012SU, as sterile covers from other manufacturers can impair system performance as well as image quality.

# Note

Additionally, the base may be draped at the user's discretion (base drape not provided by Aesculap). For drape dimensions, see Chapter 2.1.9.

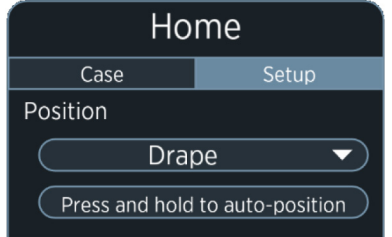

# Fig. 15

- Once the system has fully started up, move the robotic arm into the "Drape" position, see Fig. 15.
- Move the universal coupler into the position used during the proce-► dure.

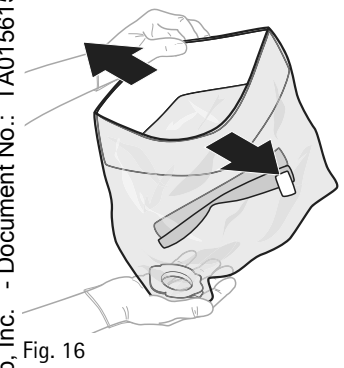

Remove drape from sterile packaging and unfold, see Fig. 16.

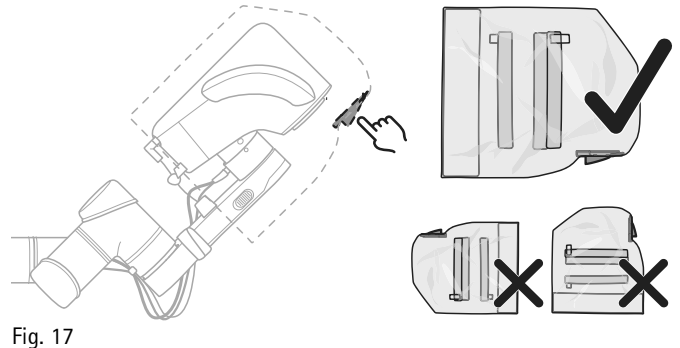

- ▶ Notice the correct position of the drape lens, see Fig. 17.

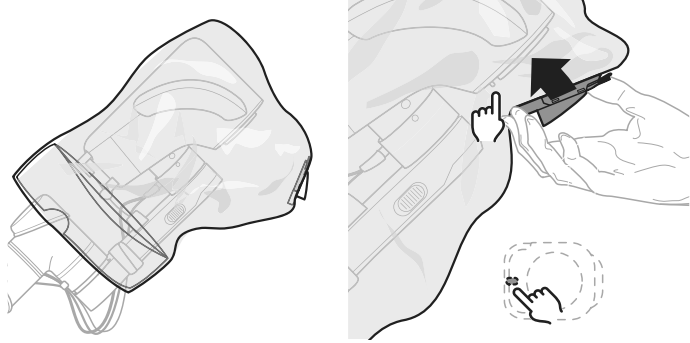

Fig. 18

▶ Put the drape over the camera, align the lens using the locking pin and attach the lens housing to the ocular ring using snap elements on the side, see Fig. 18.

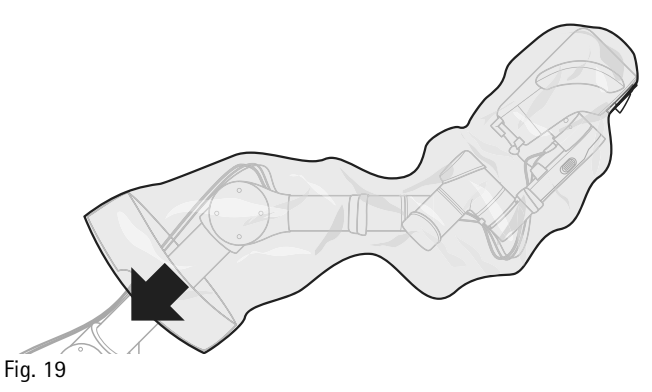

▶ Pull the drape bag completely over the robot arm, see Fig. 19.

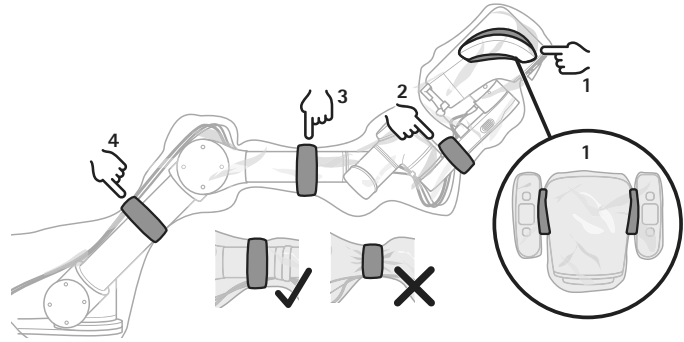

Fig. 20

- ► Attach the adhesive tape as follows, see Fig. 20:
  - Attach tape 1.
  - Attach tape 2. Ensure that it fits loosely and that the cables are not \_ squeezed (force on sensor between camera and universal coupler).
  - Attach tapes 3 and 4. \_

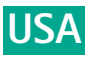

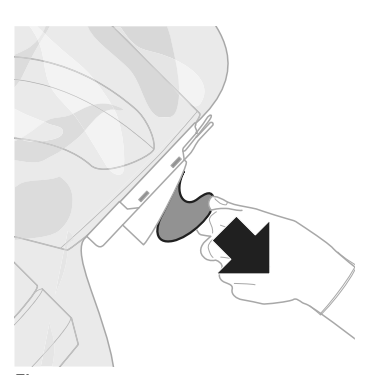

# Fig. 21

▶ Remove the protective lens film, see Fig. 21.

# Status: Effective Note

It is recommended to rebalance the Aesculap Aeos after draping, see Chapter 3.2.2.

▶ Perform all the remaining items of the function checks before starting the surgery, see Chapter 2.5.

# Date: 2022-10-06 Note

fective

If the universal coupler has to be rotated during the procedure, the adhesive tapes must be loosened beforehand in order to avoid tension on the sensor.

Tension on the sensor may cause the balancing process to fail.

#### 2.6.5 Starting a case

Once the Aesculap Aeos arm has been draped and all pre-operative  $\overline{\mathbb{H}}$  checks are complete, a new case can be started.

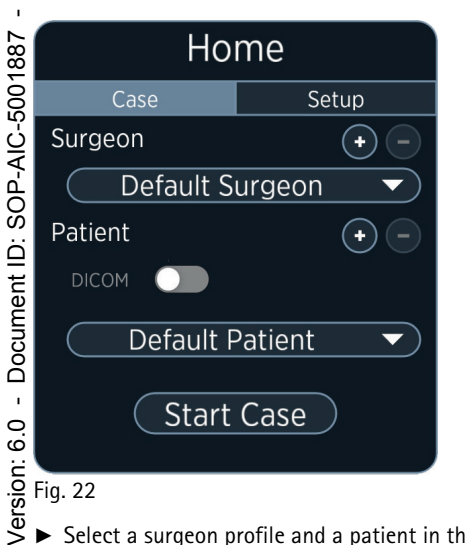

# Fig. 22

- ► Select a surgeon profile and a patient in the "Case" tab.
- or -
- Add a new Surgeon profile or Patient by using the Add 🕒 button. Aesculap, Inc. - Document No.: TA015615 ►

Aesculap Aeos settings and preferences are saved for each Surgeon profile.

The Delete 🕒 button is disabled when the "Default Surgeon" or "Default Patient" is selected, but it can be used to delete custom profiles

- When the DICOM settings are configured to a networked database, select the "DICOM" toggle and search for a patient. To search all listed patients in the database, enter an asterisk (\*) in the first and last name search fields.
- Once the desired surgeon and patient have been chosen, press "Start Case" to advance to the live screen, see Chapter 3.3.

#### 2.6.6 Taking videos and snapshots of live view

Snapshots and videos of the current live image can be taken with the two buttons in the upper left corner.

| Button   | Description                                      |
|----------|--------------------------------------------------|
| <b>.</b> | Start/stop video recording of current live view. |
| Ō        | Take image snapshot of current live view.        |

#### 2.6.7 Ending a case

► Select the End Case 🕞 button to end the current case.

If settings have been changed during the case, a message window will appear with options to discard changes, overwrite current profile or create a new surgeon profile.

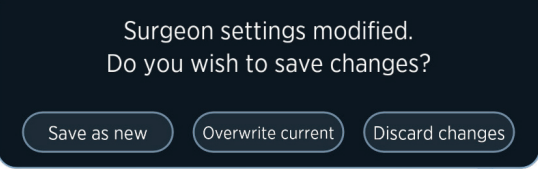

# Fig. 23

▶ Press the corresponding option and confirm selection.

If recordings or snapshots were taken during the case, there will be options to save and/or upload the case media for both DICOM and non-DICOM patients to the DICOM server (if applicable), local drives, or connected external drives.

#### 2.6.8 Saving case media

If snapshots and/or images were recorded, ending the current case will prompt users to save the media. The patient information can also be updated at this time, even if the case was started with previously saved information.

# Save to default location

After selecting to end the case:

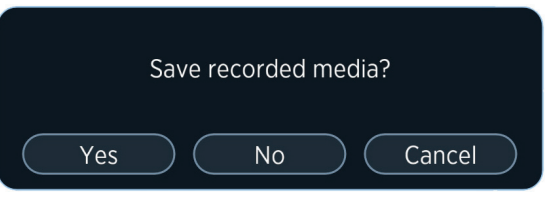

# Fig. 24

- ▶ Press "Yes" to continue saving the media information.
- or –
- Press "No" to permanently delete all case media (this will require confirmation).
  - or –
- Press "Cancel" to return to the case.

Selecting "Yes" will allow the patient's information to be added or updated. Patient information saved prior to starting the case will be retained at the end of the case.

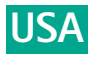

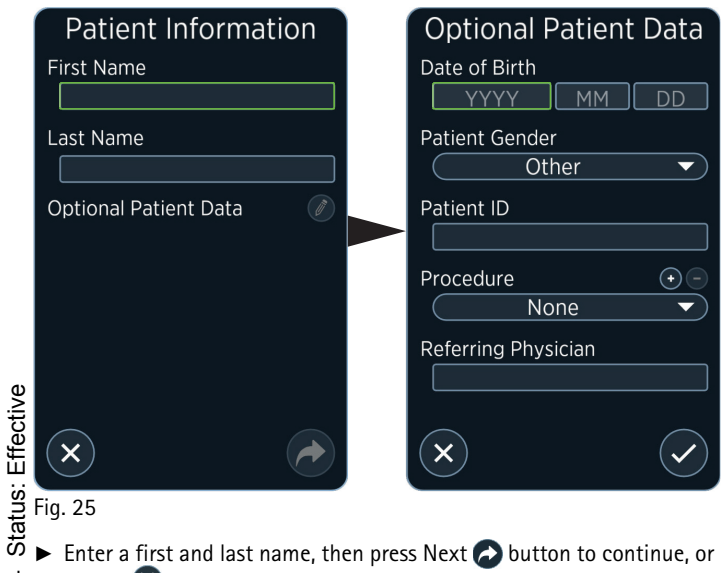

- Enter a first and last name, then press Next D button to continue, or Cancel 🛿 button to return to the "Save Recorded Media?" message.
- Press the pencil Ø button to add or update "Optional Patient Data". This option is enabled once a first and last name have been entered. Press OK button when done editing to proceed.

# - Effective Date: 2022-10-06 Media Information Search Keyword(s) Folder Name 10.33.43 AM

Fig. 26

- From the "Media Information" screen, optionally keyword(s) can be entered or the folder name changed.
- Press Back S button to return to the previous screen or press OK button to proceed.

# Copy media to drive

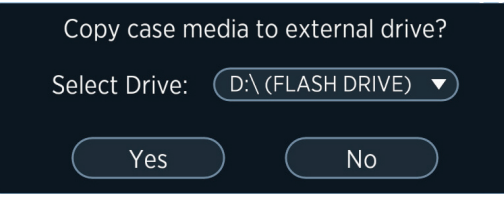

# Fig. 27

- To copy case media to an available local or externally connected drive, select the drive letter from the drop-down list, then press "Yes"
  - or –
- Press "No" to save to the default location only.
- The save media screens will close and the application returns to the home screen.
  - There will be progress messages for the copy in progress, as well as confirmation once it completes.

# Note

The location where case media will be saved is F:\TVS\TrueVision\Sur-geons\<SurgeonName>. Selecting an additional drive to copy to will be in addition to the default location.

#### 2.6.9 Removing the drape

At the end of the case or when the robotic arm drape needs to be removed:

- ▶ Ensure the area is clear of objects or people and move the robotic arm into the "Drape" position, see Chapter 3.2.1.
- ▶ Release the adhesive tape on the drape bag.
- Remove the lens housing of the sterile cover from the camera using the buttons on the side.
- ▶ Invert and remove the drape along the robotic arm.
- ▶ Dispose the sterile drape in compliance with medical waste regulations.

# 2.6.10 Shutdown procedure

For safety, it is important to follow proper shutdown procedure when the Aesculap Aeos system is not in use.

- ► After the drape has been removed from the robotic arm, press the Exit 🕛 button.
- Once the 3D display is cleared from the robotic arm movement path, move the robotic arm to "Storage" position, see Chapter 3.2.1 or press "Cancel" button (return to the application).

Once the robotic arm is fully in "Storage" position, the software will automatically provide further options to "Shut Down", or press "Cancel" button (return to the application).

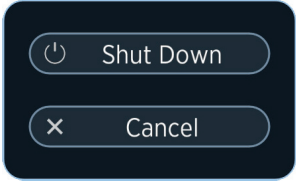

# Fig. 28

Press "Shut Down" button.

The system shut down sequence starts.

After the EPU shuts down, the LED at the front panel (Camera, Robot, EPU) and also the system fans will turn off.

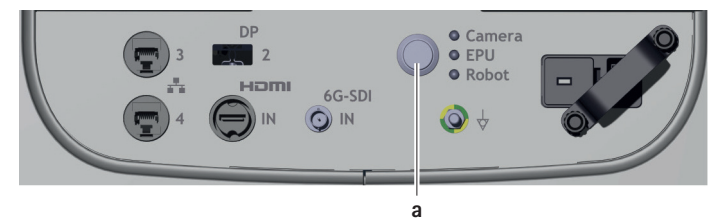

# Fig. 29

# Legend

- a Main power button
- Once the system is shut down turn off the system power with the main power button a.

# 2.6.11 Putting out of operation

# Note

The safe and all-pole disconnection of the Aesculap Aeos system from the supply mains is only guaranteed when the power supply cord is unplugged.

- ▶ Shut down the Aesculap Aeos system, see Chapter 2.6.10.
- ▶ Unplug the power supply cord from the supply mains.

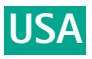

# 2.6.12 Changing footswitch batteries

- ▶ Shut down Aesculap Aeos, see Chapter 2.6.10.
- ▶ Open battery housing: Rotate both lockers near battery housing by 90°. While doing so, lightly press down the battery cover.
- ▶ Lift the empty batteries by the ejector belt and remove them.
- Insert new batteries. Keep attention to the right polarity (see marking on battery compartment bottom).
- Only use alkaline batteries. The use of rechargeable batteries is not allowed.
- Never mix used and new batteries.
- Close battery housing: rotate both lockers back to original position. ►
- To protect the footswitch from battery leakage during long periods of ► non-use, remove the batteries from the battery compartment.

## 3. Software

#### 3.1 Home screen

Status: Effective The Aesculap Aeos software starts on the home screen on the control

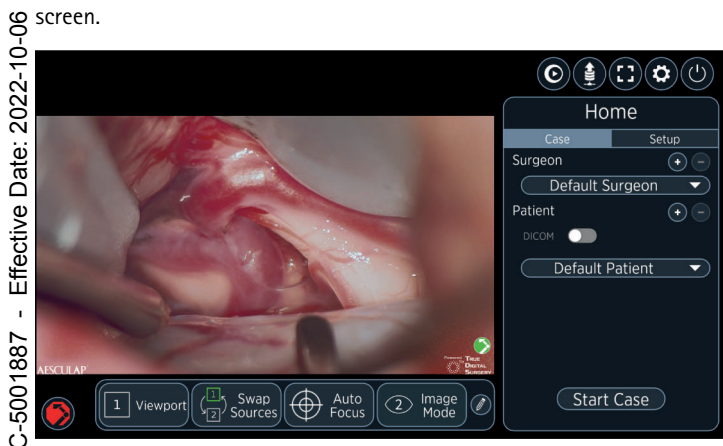

# Fig. 30

# Symbols

0

lacksquare

# Soft stop

As a risk control, the software has a soft stop button in the unlikely scenario that the robotic arm moves in an unpredictable way. The soft stop button halts all robotic arm movement when pressed. The button is available in both the home and live screens.

The button will change color from red to gray when engaged. Press the button again to remove the soft stop and allow the robotic arm to move again. The button will change back to red.

# Eject drive

When an external USB drive is connected to the system, select the Eject button to properly eject the drive. The software will confirm the drive has been ejected and can be physically removed.

# Media Upload Queue

Here the queued DICOM uploads can be seen and the upload process can be started.

Software settings see Chapter 3.6

# TrueMedia application

Select the TrueMedia application playback button to view or edit surgical content. The Aesculap Aeos software will need to close in order to open TrueMedia.

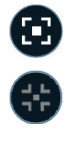

# Fullscreen view

Select the fullscreen button to enter fullscreen mode, which displays the surgery view and contains active status messages and the buttons for emergency stop, settings, and exit fullscreen mode. The fullscreen view button is available in both the home and live screens.

Select the close fullscreen button to exit fullscreen mode.

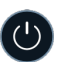

System shutdown see Chapter 2.6.10

#### 3.2 Setup

The "Setup" panel in the home screen provides the following functions:

- Move the robotic arm to a preset position
- Rebalance the Aesculap Aeos
- Enter recovery state
- Reconfigure the coupler.

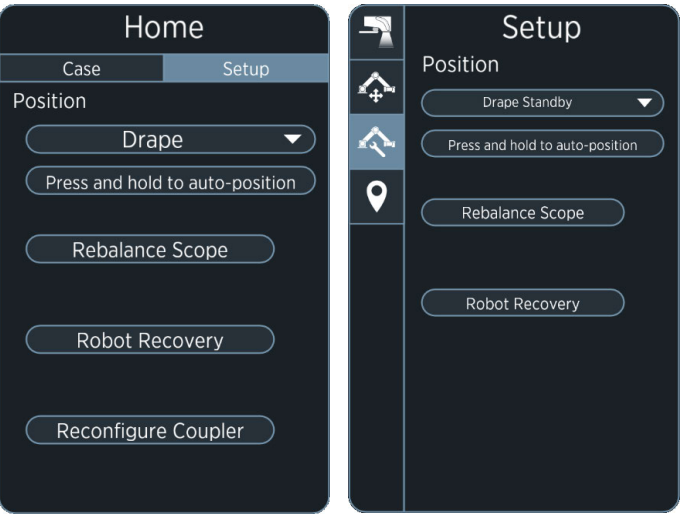

# Fig. 31

#### Preset positions 3.2.1

The available preset positions are:

- Drape
- Drape Standby
- Semi-Sitting Left (Elbow Down)
- Semi-Sitting Left (Elbow Up)
- Semi-Sitting Right (Elbow Down)
- Semi-Sitting Right (Elbow Up)
- Storage

# Note

Semi-Sitting presets are only available in Semi-Sitting coupler configuration.

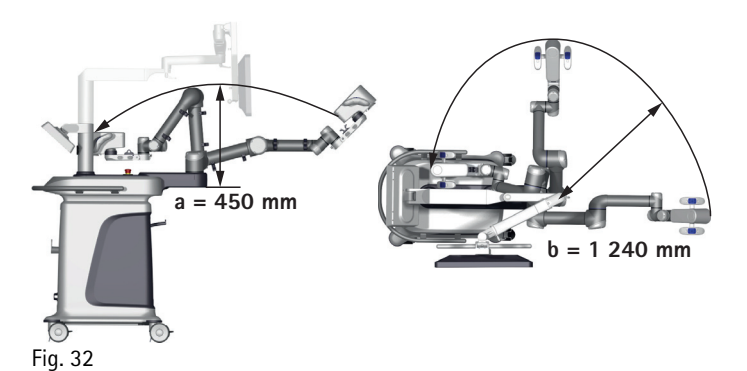

- Keep this area clear vertically during position change
- **b** Legend to a Kee Legend to a Kee Keep this area clear horizontally during position change

# Status: ▲ WARNING

# Risk of injury due to unintended movement of the robotic arm!

- ▶ Make sure the area surrounding the robotic arm is clear of objects 9 9 or people.
  - ▶ Watch the robotic arm while it is moving.
- 2022-10-Select a pre-configured position for the robotic arm in the "Position" drop-down list.
- Date: Press the "Press and Hold to auto-position" button until the robotic arm movement fully stops in position. Effective

#### 3.2.2 Rebalance scope

Moving the robotic arm to its limits can affect the Aesculap Aeos' balı ance. To correct the presence of any drift, the Aesculap Aeos can be rebal-

ance. To correct the presence of any drift, the Aesculap Aeos can be rebal-anced. The Aesculap Aeos robotic arm is factory-calibrated. It is recommended to rebalance the robotic arm once annually or as needed, especially if the rebalance the robotic arm once annually or as needed, especially if the -AIC robotic arm feels unbalanced during movement with the handle brakerelease buttons.

- SOP-/ ► Ensure the area of the robotic arm is clear.
- $\dot{\Box}$  > Press "Rebalance Scope" in the "Setup" tab.

Document In rare instances, some configurations can cause the robotic arm to lock up when reaching the joint limits.

▶ If this occurs, move the robotic arm to a preset position.

# Note

ı

Aesculap, Inc. - Document No.

6.0 If proper rebalancing of the Aesculap Aeos still results in unsatisfactory balance, contact Aesculap Technical Service for assistance, see Version: Chapter 7.2

#### 3.2.3 **Robot Recovery**

# **▲** CAUTION

PRobot Recovery can damage the system or its cables by moving the ĝ robot outside its defined limits.

- : TA0 Only use Robot Recovery in emergencies.
  - ► First try the following steps before using Robot Recovery:
    - Position the robot via handle / foot switch.
    - Position the robot via preset positions (e.g. Drape Position, Standy Positon, see Fig. 31) on the touch screen.

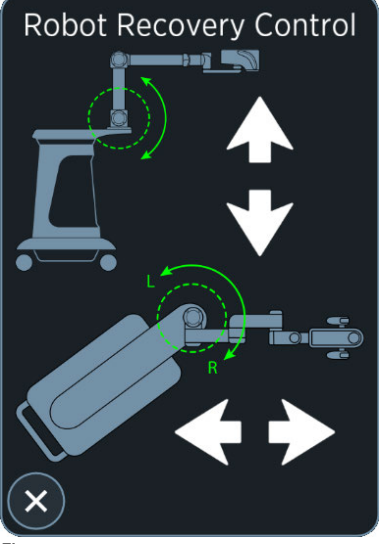

# Fig. 33

- ▶ Press and hold the white arrow buttons to move the robot.
- Avoid collisions of the robot or jamming of the cables. ►

#### 3.3 Live screen

Selecting "Start Case" in the "Case" tab advances to the live screen, intended for live surgery. The Live Screen shows controls for the camera, robotic arm, recording, fluorescence, and access to settings.

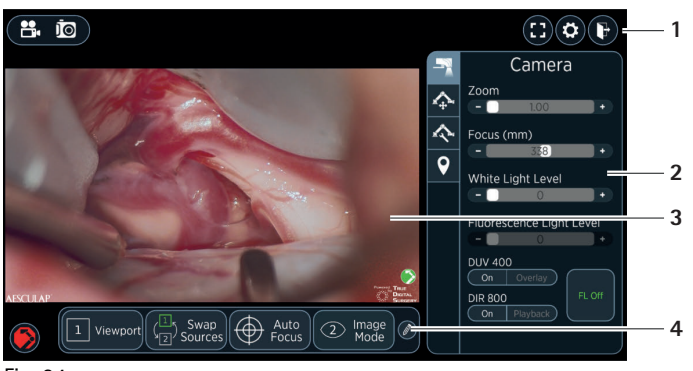

Fig. 34

- Legend
- Settings bar 1
- 2 Control panel
- 3 Live image
- Quick Access Bar (QAB) 4

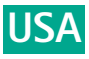

#### **Control panel** 3.4

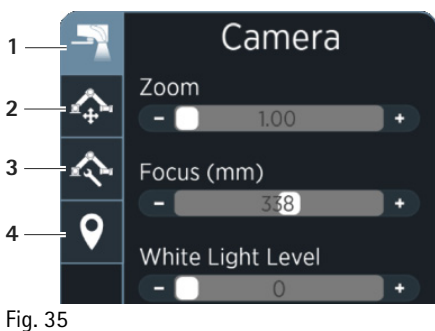

- "Camera" tab
- Description of the second second sec "Robot" tab
- Status: 3 "Setup" tab
  - "Waypoints" tab 4

#### 3.4.1 Camera

**3.4.1 Camer** The "Camera" focus, white lig control values control screen. The "Camera" tab within the control panel shows controls for zoom, focus, white light levels, and fluorescence light levels (if licensed). The control values can be adjusted by using the handles, footswitch, or the

► Press anywhere on the value bar or press and drag the slider to change the values.

Select the 😱 or 📻 buttons for fine tuning.

| Setting                     | Range             |
|-----------------------------|-------------------|
| Zoom                        | 1.00 × to 10.00 × |
| Focus                       | 200 mm to 450 mm  |
| White Light                 | 0 % to 100 %      |
| Fluorescence<br>Light (DUV) | 0 % to 100 %      |
| Fluorescence<br>Light (DIR) | 75 % to 100 %     |

# Fluorescence controls

# Note

Fluorescence modules (DUV 400 and DIR 800) require a license for use with • the Aesculap Aeos system.

**DUV 400:** The integrated DUV 400 fluorescence module of the Aesculap Aeos is used to visualize near-UV fluorescent areas in the surgi-cal field. The module has been designed for excitation in the wavelength DUV 400: The integrated DUV 400 fluorescence module of the range from 390 nm to 420 nm and for fluorescence visualization in the wavelength range greater than 510 nm. The module enables the surgeon o to switch between white light and blue-violet excitation light for fluorescence. In addition to visualization, users can record fluorescent and autofluorescent light emitted by tissue by enabling the "Overlay" feature.  $\Xi$  fluorescent light emitted by tissue by enabling the "Overlay" feature.  $\Xi$  DIR 800: The integrated DIR 800 fluorescence module of the

·: Aesculap Aeos is used to visualize infrared fluorescent areas in the surgi- $\frac{2}{2}$  cal field and includes features to record and play back a video clip of the area of focus where fluorescent light is emitted. The module has been designed for excitation in the wavelength range from 740 nm to 800 nm  $\vec{\delta}$  and for fluorescence visualization in the wavelength range from 820 nm  $\vec{\Delta}$  to 900 nm. The fluorescence feature generates an image in the infrared spectrum, which means it cannot be seen by the naked eye.

 $\underline{\underline{B}}$  Fluorescence controls can be adjusted by using the handles, footswitch, or control screen.

# Note

The "Autofocus" feature is disabled while fluorescence functions DUV 400 or DIR 800 are enabled. Use the control screen, handles, or footswitch to manually refocus the target image.

# Function checks

# 

The fluorescence reference card and the control screen are not sterile!

- Perform fluorescence functional tests before surgery. ►
- Before starting fluorescence visualization, always check the function-► ality of the integrated fluorescence module.
- Ensure that the Aesculap Aeos system is in a dark room, with no other illumination other than the Aesculap Aeos integrated lighting and the system displays.
- ▶ Place the reference card on a level surface.
- Set the focus to 325 mm and the zoom to  $5 \times$  on the control screen.
- Refocus the image by moving the camera upwards or downwards using assisted drive.
- Activate the fluorescence function by selecting the "DUV 400 On" or "DIR 800 On" button on the control screen or the corresponding handle or footswitch button.
- In the live image, check the following:
  - DUV 400: There is distinct contrast (orange/pink) between the DUV 400 reactive compound and the reference card (green/white).
  - DIR 800: There is distinct contrast (black/white) between the DIR 800 reactive compound and the reference card.
  - The reactive compound must be clearly distinguishable and the live image should not be washed out. Slight deviations in color and brightness are acceptable.

# **DUV 400 imaging**

The following factors influence the visualization of the fluorescence signal:

- Fluorescence medium and its concentration in the tissue
- Transmission of the optical system
- Working distance and the illuminated field diameter
- Selected white light level
- Selected fluorescence light level
- ▶ Ensure that no navigation systems are directed at the surgical field during the DUV 400 application and turn off the ambient lights or any lamp that can illuminate the field of view.
- ► Activate the fluorescence function by selecting the "DUV 400 On" button on the control screen or the corresponding handle or footswitch button.

The white light level can be increased to allow for better visualization of the surrounding area.

The "Aesculap Aeos Control" panel will still be available and - additionally - the "Fluorescence Light Level" value bar can be adjusted while DUV 400 is on (default value: 100 %).

- Select "Overlay" to show an overlay of captured fluorescence in the live view.
- Select "FL Off" to turn off near-ultraviolet light and return to white light only.

# DIR 800 imaging

Optimum illumination in DIR 800 fluorescence module is achieved if the illuminated field of focus diameter on the Aesculap Aeos is set to the middle position of the live image, i.e. a small depth of field is set, as well as the smallest acceptable working distance.

The following factors influence the visualization of the fluorescence signal:

- Fluorescence medium and its concentration in the tissue
- Transmission of the optical system
- Working distance and the illuminated field diameter
- Selected white light level
- Selected fluorescence light level
- Working distance

# $\triangle$ CAUTION

The light output of the LED decreases as they heat up (for example, with increased operating time of the light source) and, as a result, the brightness of fluorescence decreases.

- When using DIR 800, do not exceed a working distance of 300 mm as indicated by the Focus slider.
- Ensure that no navigation systems are directed at the surgical field during the DIR 800 application and turn off the ambient lights or any lamp that can illuminate the field of view.
- Activate the fluorescence function by selecting the "DIR 800 On" button on the control screen or the corresponding handle or footswitch button.

The "Aesculap Aeos Control" panel will still be available and – additionally – the "Fluorescence Light Level" value bar can be adjusted between 75 % and 100 % while DIR 800 is on (default value: 100 %). The software will begin a recording with a 01:40.00 (MM:SS.MS) countdown timer that will continue until either the "Playback" or "FL Off" button is selected or the timer reaches 00:00.00. If the timer is

allowed to reach 00:00.00, DIR 800 will automatically advance to "Playback" mode.

The white light level can be increased to allow for better visualization of the surrounding area.

Once in "Playback" mode, the captured DIR 800 recording will loop playback in "Picture in Picture (PiP)" view, until "FL Off" is selected.

► Take multiple DIR 800 recordings by selecting "DIR 800 On" again.

Selecting "Playback" will continue to loop through all recordings, starting with the most recent. All DIR 800 recordings taken within a case will be available for playback during the case and will be saved as separate recordings, if select to do so when ending the case.

- Navigate through DIR 800 recordings using the dedicated buttons in the "PiP" view on the control screen or by using configured control buttons on the handles or footswitch.
- ► Select "FL Off" to stop playback and return to white light only.

# Changing DIR 800 recording quality

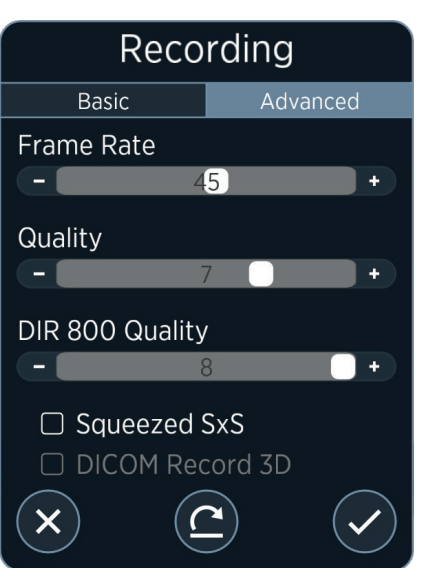

# Fig. 36

- ▶ Select the Settings 😧 button to open system settings panels.
- ► Select the Recording 🖱 button.
- In the "Recording" panel, press the "Advanced" tab. The recording quality can be adjusted using the "DIR 800 Quality" slider.

The recording quality and the corresponding file size can be increased from left to right.

Save changes and close panel using the OK button.

# 3.4.2 Robot "Control" tab

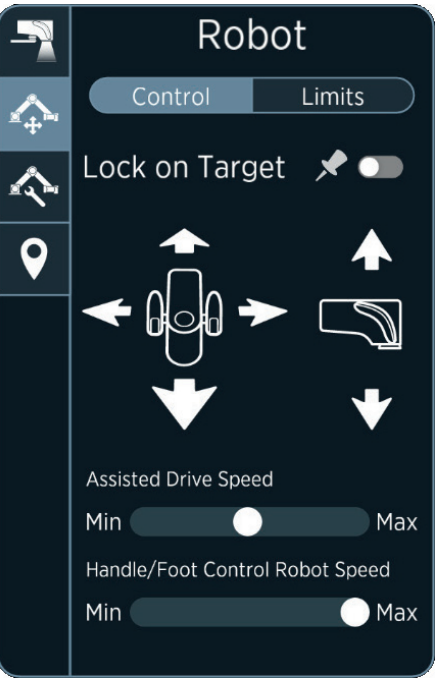

# Fig. 37

The robotic arm pan and rotation movements can be controlled from the "Robot" tab in the control panel in precise, single-axis movements. Each arrow (Forward, Back, Left, Right, Up, and Down) corresponds to a directional movement in relation to the camera.

Holding down one of the directional arrow buttons moves the robotic arm until a joint limit is reached. Directional movements can also be employed by configuring the corresponding commands to the handle buttons (see Chapter 3.6.10) or footswitch buttons (see Chapter 3.6.11).

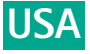

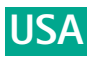

The "Lock On Target" function locks the Aesculap Aeos onto a selected focal target in the live image. When enabled, directional movement will rotate around the focal target instead of moving linearly. Up and Down directional movement remains unchanged while "Lock On Target" is enabled.

"Lock On Target" can be used via the button on the control screen in "Robot" tab or the corresponding handle or footswitch button.

Press the "Lock On Target" button to activate/deactivate the function. If the slider position is closer to "Min" (minimum), the robotic arm movement will be slower, and if the slider position is closer to "Max" (maximum), the robotic arm movement will be faster.

Change the speed of the robotic arm movement by clicking anywhere on the "Robot Speed" bar or by clicking and dragging the slider.

# "Limits" tab

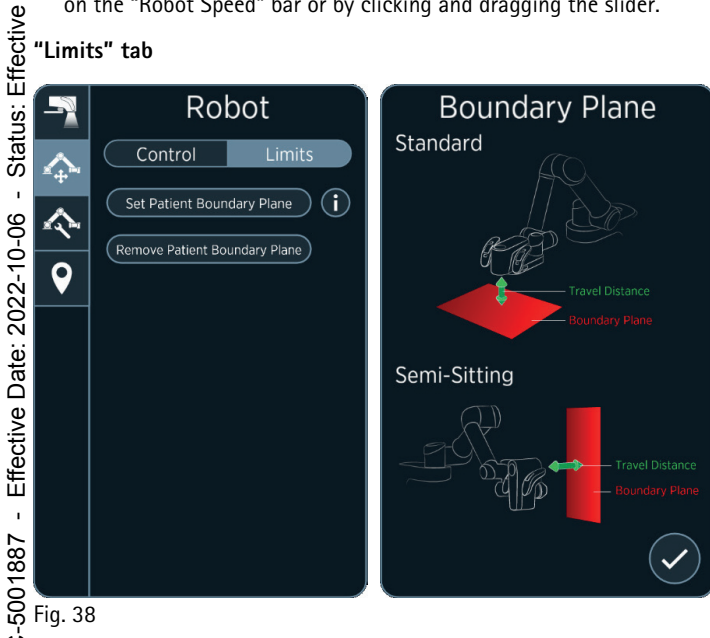

AIC

SOP-

ö

ı

Aesculap, Inc. - Document No.: TA015615

The patient boundary plane can be set to prevent potential collisions. If a patient boundary plane is set it will prevent the system to go below the defined limit/plane.

To set or remove the patient boundary plane, press the corresponding ► button.

# Document 3.4.3 Setup see Chapter 3.2

# Version: 6.0 3.4.4 Waypoints

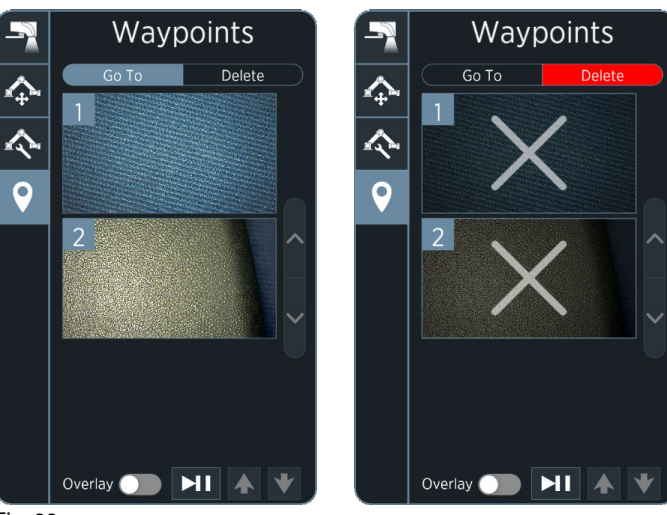

Fig. 39

- To set a new waypoint, press the corresponding button on the handles / foot switch or the corresponding function in the Quick Access Bar (QAB).
- ► To navigate to a previously set waypoint: Press the corresponding button on the handles / foot switch or select the waypoint in the "Go To" menu.

The robot arm moves back to the previously saved waypoint. If the overlay function is active the image of the waypoint is overlaid with the live image. The transparency of the overlay can adjusted using the arrows.

To delete a waypoint: Press the corresponding button on the handles ► / foot switch or select the waypoint in the "Delete" menu.

#### Quick Access Bar (QAB) 3.5

The Quick Access Bar (QAB) can be configured to show the top four mostused available functions in the home and live screens, as well as while in fullscreen.

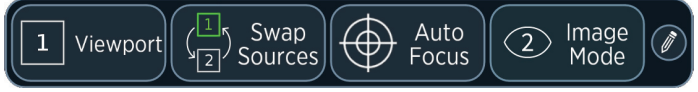

# Fig. 40

▶ Edit the QAB by selecting the pencil 🖉 button and toggling on or off the available functions.

Selected QAB functions are highlighted in green and are added to the bar by order of selection.

The following QAB functions are available:

| Function              | Description                                                                                                    |
|-----------------------|----------------------------------------------------------------------------------------------------|
| Viewport              | Configure the format for multiple inputs on screen.<br>Select between primary input, secondary input, split<br>screen, or picture-in-picture. Configure a second video<br>source in the input settings. |
| Swap Sources          | Switch between the primary and secondary input in the main view.                                                                                                    |
| Autofocus             | Initiation of the autofocus function                                                                                                    |
| Digital Aper-<br>ture | Toggle a digital aperture that blocks out the periphery<br>of the image. Adjust the size and transparency in the<br>"Digital Aperture" settings, see Chapter 3.6.3.                                     |
| Rebalance<br>Scope    | see Chapter 3.2.2                                                                                                    |
| Save Way-<br>point    | Press button once to save current location and config-<br>uration as a waypoint.                                                                                                    |
| Image mode            | Switch between the five predefined image modes                                                                                                    |

#### 3.5.1 Autofocus

Select this option to automatically focus the subject in the center of the Aesculap Aeos image.

- ▶ Do not initiate the autofocus function when the robot arm is being moved.
- Start the autofocus as follows:
  - Press the configured key on the handles, see Chapter 3.6.10 or
  - Press the configured key on the foot switch, see Chapter 3.6.11. \_

## Note

If "Autofocus After Move" in the "Camera" settings panel is disabled, the focal target will not be reassessed after manual movement while "Lock On Target" is enabled. To refocus image manually, use the control screen, handles, or footswitch.

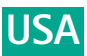

# Note

If the autofocus function cannot be selected, the camera must be repositioned to enable the functionality.

# 3.5.2 Image modes

The Image Modes allow to adjust the image to the preference of the user respectively to adjust the image to a specific scene or need. The system is always booting up in Image Mode 2.

| Mode   | Vividness  | Brightness |
|--------|------------|------------|
| Mode 1 |            |            |
| Mode 2 |            |            |
| Mode 3 |            |            |
| Mode 4 |            |            |
| Mode 5 | Artificial |            |

# 3.6 Software settings

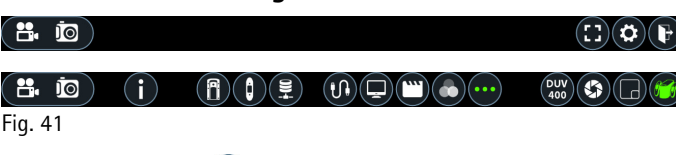

- Select the Settings (2) button to open system settings panels.
- The "Camera" settings panel will open by default the first time the settings are accessed.
- After that, the last used panel will be opened in subsequent accesses. Selecting a different Settings button will automatically save any changes made and switch panel.
- Selecting the More Settings button reveals additional settings panels. Commonly found buttons in the settings panels include:

 Icon
 Description

 Exit panel without saving changes made to current panel.

Reset the current panel to its default settings. (Not present for DICOM or Input panels.)

Save changes and close panel.

# 3.6.1 Camera settings

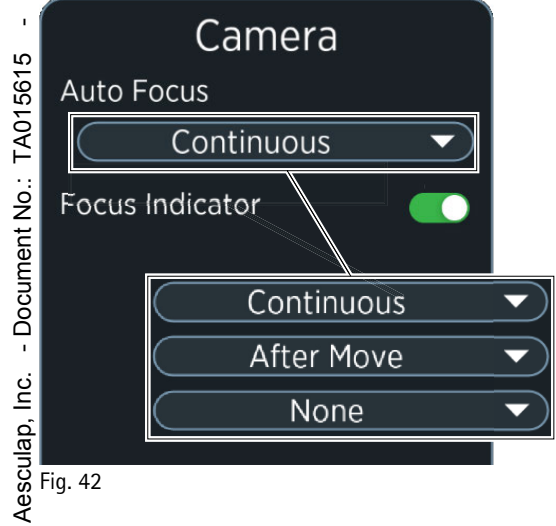

In the Camera () settings panel the following settings of the camera can be selected.

# Auto Focus modes

| Mode       | Description                                                                                                    |  |
|------------|----------------------------------------------------------------------------------------------------|--|
| Continuous | When Aesculap Aeos is moved by any method or the<br>image is zoomed in or out, the software will continu-<br>ously and automatically refocus on the center of the<br>image. To initially start "Continuous" a manual auto<br>focus using handles, footswitch or control screen must<br>be performed once.<br>"Continuous" is the default mode. |  |
| After move | After Aesculap Aeos has been moved by any method,<br>the software will automatically refocus on the center<br>of the image.                                                                                                    |  |
| None       | The Aesculap Aeos will not refocus automatically.<br>Manual focus or manual auto focus using handles,<br>footswitch or control screen must be performed to<br>achieve ideal focus.                                                                                                    |  |

# **Focus Indicator**

If "Focus Indicator" is enabled the focus indicator will appear when manual focus or auto focus is performed. It will also appear when Aesculap Aeos is moved via any method. The focus indicator disappears when movement and focussing are completed.

This setting is enabled by default.

# 3.6.2 Screen Layout

| Screen Layout   |  |  |  |  |
|-----------------|--|--|--|--|
| PiP Location    |  |  |  |  |
| Bottom Right    |  |  |  |  |
| Camera Settings |  |  |  |  |
| Auto-Hide       |  |  |  |  |
|                 |  |  |  |  |

# Fig. 43

In the Screen Layout **r** settings panel the following settings of the camera can be modified:

- Picture in Picture (PiP) Location
- Camera Settings
- Picture in Picture (PiP) Location

The "PiP Location" drop-down menu has the following options:

- Bottom Right (default)
- Top Left
- Top Right
- Bottom Left

# **Camera Settings**

The "Camera Settings" drop-down list has the following options:

| Option                 | Description                                                                                                    |
|------------------------|----------------------------------------------------------------------------------------------------|
| Auto-Hide<br>(default) | The Aesculap Aeos control values (Zoom, Focus, and White Light) will be displayed over the live surgery screen for ~5 seconds and then hidden after adjusting the values. |
| Show                   | The Aesculap Aeos control values will always been shown on the surgery screen(s).                                                                                         |
| Hide                   | The Aesculap Aeos control values will never be shown on the surgery screen(s).                                                                                            |

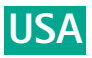

#### **Digital Aperture** 3.6.3

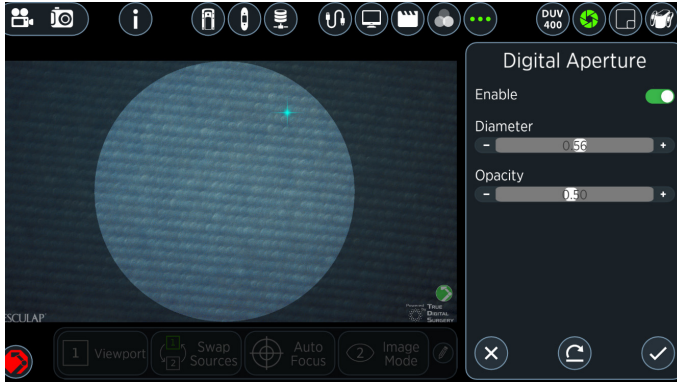

# Effective Fig. 44

Status:

The Digital Aperture 🚱 feature enables a digital overlay where the live image can be restricted to a circle in the center of the screen, with a dark mask covering the rest of the image.

▶ Press the toggle button to disable (default) or enable the feature.

# Diameter

▶ Use the "Diameter" bar to select or slide the value anywhere between 0.05 (smallest diameter) and 1.00 (largest diameter). The default diameter is 0.56.

Overlay

Hue

→ Fress → Fress → Fress → Use ti 0.05 0 → Use ti 0.05 0 → ▶ Use the "Opacity" bar to select or slide the value anywhere between 0.05 (most transparent mask) and 1.00 (most opaque mask). The default Opacity is 0.50.

#### 3.6.4 DUV 400 (Fluorescence)

DUV 400

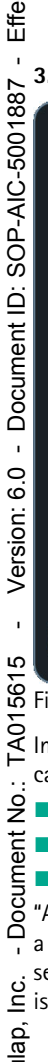

Opacity Auto-Overlay Mode Enable 2 ×

Fig. 45 In the DUV 400 (a) panel the following settings for the DUV 400's overlay can be modified:

- Hue: can be adjusted on a range of yellow to blue (default: green)
- Opacity: can be adjusted from 0 to 100 (default: 100)
- "Auto-Overlay"

"Auto-Overlay", when enabled, transitions from DUV 400 to Overlay after a set amount of time. "Overlay Mode Timer" can be adjusted from 1 to 60 seconds. By default, is set to 30 seconds. seconds. By default, "Auto-Overlay" is disabled and "Overlay Mode Timer"

3.6.5 Color

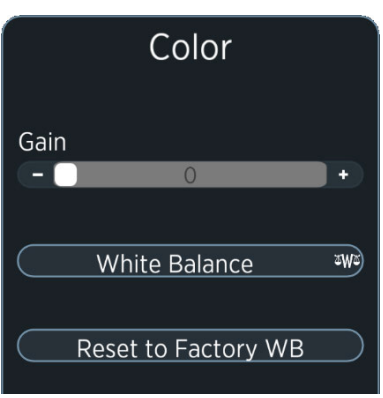

# Fig. 46

In the Color 🙆 panel the following settings can be modified:

- Gain: can be adjusted from 0 to 80 (default: 0)
- White Balance

# White Balance

Every Aesculap Aeos is shipped with pre-configured white balance settings. For standard lighting conditions it is recommended to use factory white balance settings.

► To reset the white balance to the factory settings, press "Reset to Factory WB" button.

Under specific lighting conditions a manual white balance may improve the image quality:

- ▶ Set the Aesculap Aeos light to the surgeon's normal working conditions.
- Place the white balance card PV030 under the light. Ensure that the entirety of the live view is filled by the card. Never use gauze, tape, sheets, or other fabrics which may have been bleached.
- Tilt the card and move it either closer or farther from the light as the ► software instructs.
- Select "White Balance" to perform white balance and follow the onscreen instructions to complete the white balance process.
- Test the colors by viewing your hand under the Aesculap Aeos. Repeat ► the process if the colors look incorrect.

#### 3.6.6 Recording

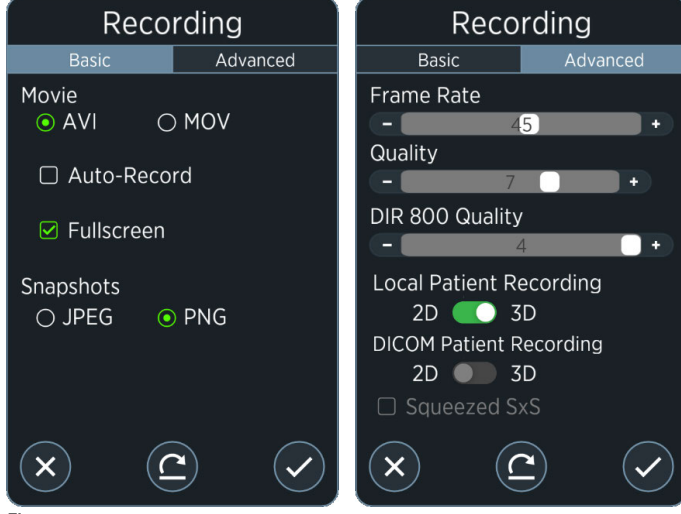

Fig. 47

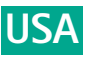

In the Recording 🖱 panel the following settings can be modified:

- Movie or snapshot file formats
- Auto-record
- Fullscreen recording
- Frame rate
- Movie quality
- DICOM 3D recording

# Note

Recording settings cannot be changed while recording a case.

# **Basic settings**

# Note

- Status: Effective

Fullscreen recording is not recommended due to possible delays in the image.

- ► Select the desired recording settings:
  - Movie format: Press the radial button of either "AVI" or "MOV" (default: AVI).
  - Auto-Record: check the checkbox to have the software start recording as soon as "Start Case" is selected (default: unchecked).
  - Fullscreen: Check the checkbox to record the surgery screen with all annotations and overlays. If unchecked, the software will only record the raw Aesculap Aeos input (default: unchecked).
  - Snapshot format: Press the radial button of either "JPEG" or "PNG" (default: PNG).

# Advanced settings

# Effective Date: 2022-10-06 apov = -

ı

Version: 6.0 - Document ID: SOP-AIC-5001887

Increases or decreases to frame rate and quality can be expected to have relative increases or decreases to file size.

- ► Select the desired advanced recording settings:
  - Frame Rate: frames per second that will be captured during a recording. Select the desired frame rate by pressing or pressing and dragging the slider from any value between 30 fps and 58 fps (default: 45 fps).
  - Quality: can be adjusted from 0 to 10, resulting in respective changes to recording quality. Notably, minimizing the slider can introduce compression elements such as haloing or blurry frames to the recording with the benefit of reducing file size. Select the desired quality setting by pressing or pressing and dragging the slider from any value between 1 and 10 to change the quality for non-DIR 800 recordings (default: 7).
  - DIR 800 Quality: similar to the quality setting above, set the desired quality setting for DIR 800 recordings (default: 8).
  - Squeezed SxS (side by side): checking the checkbox reduces resolution of saved media to 1920 × 1080 (default: unchecked). Select this option when smaller file sizes and/or the ability to edit with 3rd party editing software are required.
  - DICOM Record 3D: when a DICOM patient is selected at the start of a case, all media recordings will be in 2D by default. Check the checkbox to record all DICOM case media in 3D. Uncheck the checkbox to record in 2D again.

# Aesculap, Inc. - Document No.: TA015615 -- apon -- apon

Non-DICOM patient case media are in 3D by default, therefore the "DICOM Record 3D" feature is disabled when a non-DICOM patient is selected.

# 3.6.7 Display

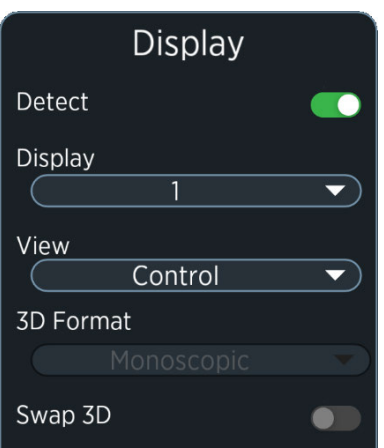

# Fig. 48

In the Display panel certain display settings can be modified, including the view type, 3D format, and polarity of connected monitors (see Chapter 2.1.3 for a list of compatible displays).

Identification information (numeric identifier, model number, 3D format, polarity, resolution, and view type) will automatically appear on the live image of each connected monitor while the Display settings panel is open.

# Note

For displays intended for use (see Chapter 2.1.3), the 3D format and polarity ("Swap 3D") are automatically detected and set to their ideal pre-configurations, as long as "Detect" remains enabled with the default panel settings.

► To return to the ideal pre-configuration after making changes, select "return to defaults" button, then ensure "Detect" is enabled.

# Detect

Press the "Detect" button to turn this feature on or off. Detect is set to "Off" by default to allow the software to automatically configure the connected displays to their saved settings.

# **Display List**

To view or manually modify settings for a specific display, select the corresponding numeric identifier for that display from the "Display" drop-down list.

# View

 Press the "View" drop-down list to assign a view type to the selected display.

The available view types are:

- Control
- Surgery
- Assistant 180
- Assistant 90 CW
- Assistant 90 CCW

"Surgery" view is a non-interactive secondary view with the primary function of displaying the live image. "Surgery" view will display relevant notifications as they appear on the "Control" view.

"Assistant 180", "Assistant 90 CW" (clockwise), and "Assistant 90 CCW" (counter-clockwise), are "Surgery" views that are rotated as indicated.

# Note

At least one display must be assigned a "Control" view type. The control screen display is assigned as the "Control" view by default.

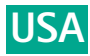

# **3D Format**

- ▶ When "Detect" is set to "Off", press the "3D Format" drop-down list to change the 3D format for the selected display from the following available options:
  - Monoscopic \_
  - Row-Interleaved
  - Side-By-Side
  - Top-Bottom
  - LL-RR-Interleaved

# Swap 3D

"Swap 3D" switches the left and right eye polarity and can be used to help

To check the polarity, close the right and left eye alternatively while wearing 3D glasses and ensure the on-screen "Left" and "Right" text

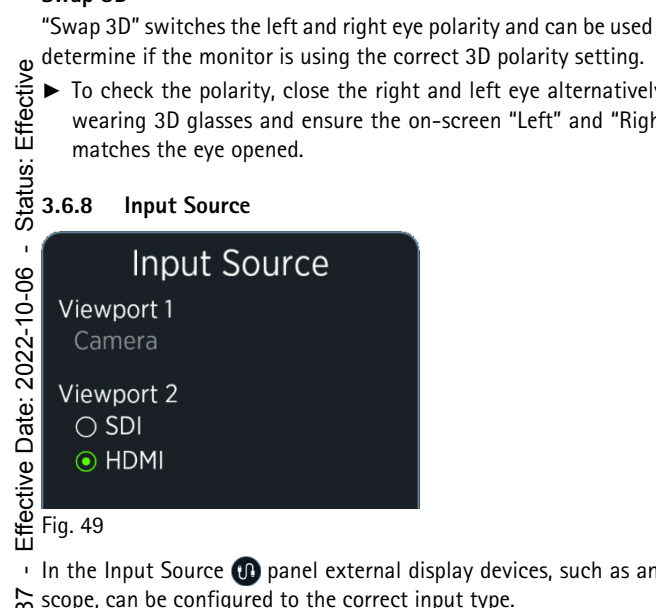

- In the Input Source 🐽 panel external display devices, such as an endo-288 scope, The ava 2009 ■ SDI scope, can be configured to the correct input type.
  - The available input source types are:
- -AIC-

SOP-

ö

HDMI

"Viewport 1" is set to the 3D live image from the camera."Viewport 2" can be configured to display either SDI or HDMI input from connected external devices. Both SDI and HDMI devices can be connected simultaneously, however only one type can be displayed at a time.

| ocument  | <ul> <li>Press the corresponding radial button of the desired input type.</li> <li>The following Aesculap camera system is supported by the Aesculap Aeconomic</li> </ul> |                                                                        |  |  |
|----------|----------------------------------------------------------------------------------------------------|------------------------------------------------------------------------|--|--|
|          | Art. no.                                                                                                    | Supported settings                                                     |  |  |
| ion: 6.( | PV480                                                                                                    | 50 Hz or 60 Hz signal, SDI output on PV480, SDI input on Aesculap Aeos |  |  |
| Vers     | 369 DICO                                                                                                    | Μ                                                                      |  |  |

#### DICOM 3.6.9

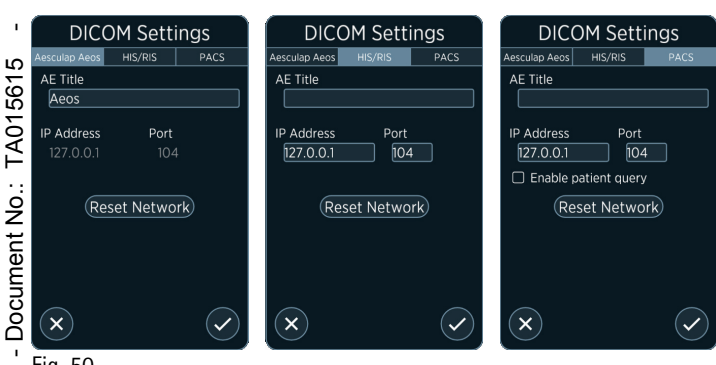

Fig. 50

lnc.

Aesculap,

In the DICOM (E) panel the networking for uploading and downloading media to and from a configured server database can be set up.

# Note

The DICOM module requires a license for use with the Aesculap Aeos system

See DICOM Conformance Statement TA015615-DCS for information related to the use of DICOM data exchange.

- Network and DICOM addresses must be provided by the IT administrator responsible
- AE titles are case-sensitive
- A connection test is automatically run prior to each DICOM upload to verify both servers are running and accepting the data type being sent
- The information on the "Aesculap Aeos" tab except the AE-Title is static. The settings in "HIS/RIS" and "PACS" tabs are editable and can be updated at any time.

# Setting up network connection

▶ To set up the initial connection with the hospital network, consult with local B. Braun/Aesculap representative.

# 3.6.10 Handles

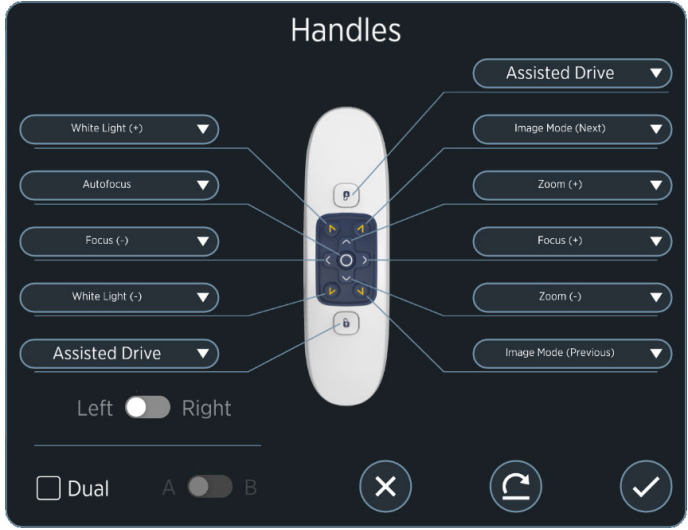

# Fig. 51

In the Handles () panel the layout and functions of the camera handles using can be customized.

- Press the "Left-Right" toggle to switch between handles.
- ► See below for a list and description of each button's function.

# Dual Mode

- Press the "Dual Mode" checkbox to enable/disable this function.
- When Dual mode is enabled, both handles share the same configuration. Two Dual mode setups can be configured, A and B, and toggled between. The A-B toggle is only accessible when "Dual Mode" is enabled.

# Available handle button functions

The following functions can be mapped to the blue buttons.

| Button description                 | Functionality                                                                                                    |  |  |
|------------------------------------|----------------------------------------------------------------------------------------------------|--|--|
| None                               | No Function                                                                                                    |  |  |
| Autofocus                          | Microscope will automatically focus on the center of the field of view.                                                            |  |  |
| Button Layout Toggle               | Displays the current button layout.                                                                                                |  |  |
| Cycle DIR 800                      | Toggle near infrared light mode to enable<br>intraoperative visual assessment of blood flow<br>after an ICG injection.             |  |  |
| Cycle DUV 400                      | Toggle to a blue-light filter to intraoperatively<br>differentiate between diseased and healthy<br>tissue after a 5-ALA injection. |  |  |
| DIR On/Off                         | Turns the DIR light on and off.                                                                                                    |  |  |
| FL Light Down                      | Reduce the amount of light while DUV 400 mode is on.                                                                               |  |  |
| FL Light Up                        | Increase the amount of light while DUV 400 mode is on.                                                                             |  |  |
| DUV On/Off                         | Turns the DUV light on and off.                                                                                                    |  |  |
| Digital Aperture Tog-<br>gle       | Toggle digital aperture overlay. Diameter and Opacity can be changed in settings.                                                  |  |  |
| Focus (+)                          | Move the objective lens closer.                                                                                                    |  |  |
| Focus (-)                          | Move the objective lens farther away.                                                                                              |  |  |
| Image Mode (Next)                  | Skips to next image mode.                                                                                                    |  |  |
| Image Mode (Previ-<br>ous)         | Skips to previous image mode.                                                                                                    |  |  |
| Level Scope                        | Positions the camera so that it is level scoped.                                                                                   |  |  |
| Lock-On Mode Toggle                | Toggles Lock-on target mode                                                                                                    |  |  |
| Move (Backward)                    | Move the camera backward.                                                                                                    |  |  |
| Move (Down)                        | Move the camera down.                                                                                                    |  |  |
| Move (Forward)                     | Move the camera forward.                                                                                                    |  |  |
| Move (Left)                        | Move the camera left.                                                                                                    |  |  |
| Move (Right)                       | Move the camera right.                                                                                                    |  |  |
| Move (Up)                          | Move the camera up.                                                                                                    |  |  |
| Orbit Target CCW                   | Move the camera around the target counter-<br>clockwise.                                                                           |  |  |
| Orbit Target CW                    | Move the camera around the target clockwise.                                                                                       |  |  |
| Pause/Play                         | Pause/Play current DIR 800 recording.                                                                                              |  |  |
| Record                             | Start/stop video recording.                                                                                                    |  |  |
| Recording (Next)                   | Skips to the next recorded DIR 800 video.                                                                                          |  |  |
| Recording (Previous)               | Skips to the previous recorded DIR 800 video.                                                                                      |  |  |
| Show Button Layout<br>Hold         | Shows the button layout of the handle on the surgeon screen while button is held.                                                  |  |  |
| Show Button Layout<br>Toggle       | Toggles showing the button layout of the han-<br>dle on the surgeon screen.                                                        |  |  |
| Show Foot Pedal Lay-<br>out Toggle | Toggles showing the foot pedal layout on the surgeon screen.                                                                       |  |  |
| Snapshot                           | Take a snapshot.                                                                                                    |  |  |

| Button description        | Functionality                                                                                                    |  |  |
|---------------------------|----------------------------------------------------------------------------------------------------|--|--|
| Swap Sources              | Toggle between input sources. Can be config-<br>ured to either SDI or HDMI.                                                       |  |  |
| Toggle Secondary<br>Image | Toggles waypoint overlay picture.                                                                                                 |  |  |
| Viewport Layout<br>Cycle  | Cycle through available viewport settings. Can<br>be configured to "Source 2", "Picture in Pic-<br>ture", or "Side by Side" view. |  |  |
| Waypoint Save/Delete      | Press button once to save current location and configuration as a waypoint. Hold down button to delete selected waypoint.         |  |  |
| Waypoint<br>Select/Move   | Press button to toggle through saved way-<br>points. Hold down button to move to selected<br>waypoint.                            |  |  |
| White Light (+)           | Increase white light.                                                                                                    |  |  |
| White Light (-)           | Decrease white light.                                                                                                    |  |  |
| Zoom (+)                  | Increase zoom.                                                                                                    |  |  |
| Zoom (-)                  | Decrease zoom.                                                                                                    |  |  |

The following functions can only be mapped to the white buttons with  $\frac{D}{\mathbf{I}}$  symbol.

| Button description   | Functionality                                                                                        |
|----------------------|----------------------------------------------------------------------------------------------------|
| Assisted Drive       | Free movement of the robotic arm.                                                                    |
| Turbo Assisted Drive | The Turbo Assisted Drive enables the user to quickly remove the robotic arm from the surgical field. |

# Note

If the robot arm is moved without pressing the assisted drive button this causes a protective stop state.

# 3.6.11 Footswitch

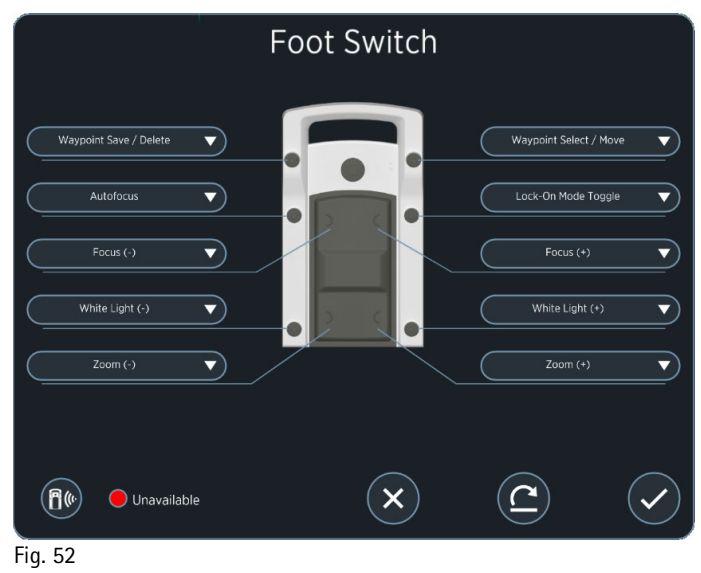

In the Footswitch **(f)** panel the footswitch can be paired with the Aesculap Aeos and the layout and function of the footswitch can be configured.

See below for a list and description of each button's function.

# Note

The footswitch has a red colored status indicator when unpaired.

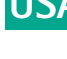

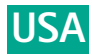

# Pairing the footswitch

- ► Make sure that the footswitch is in sleep mode and there is no active radio connection:
  - Do not press switches for at least 2.5 seconds.
  - Ensure that all LEDs on the footswitch are off.
- Simultaneously press and hold buttons 1 and 2 on footswitch until the LED slowly blinks red, then select the Pair **1** button in the Aesculap Aeos software.

The footswitch is ready for pairing. The footswitch LED will blink red until a new dongle is found or until pairing mode times out after ~30 seconds.

To stop the pairing process, press "Cancel". ►

To stop the pairing process, press "Cancel".
 Once successfully paired, the status indicator in the software will be green and the footswitch will have a green LED when commands are sent to the software.
 A yellow status indicator in the Aesculap Aeos software means the footswitch is paired but inactive (no current command is being sent to the software).
 A green status indicator in the Aesculap Aeos software means the footswitch is paired and in use (a current command is being sent to the software).
 By pressing any of the control components the footswitch changes into active mode and tries to establish a radio connection with the receiver. If there is no pressed button or switch for more than 2.5 seconds, the footswitch falls back to sleep mode. In this mode all indication LEDs are turned off.
 Enabling the footswitch
 After every restart of the Aesculap Aeos software, the footswitch must be enabled, see Chapter 2.6.3.

enabled, see Chapter 2.6.3.

# Available footswitch button functions

The same button functions as for the handle are also available for the footswitch, see Chapter 3.6.10

# 3.6.12 About

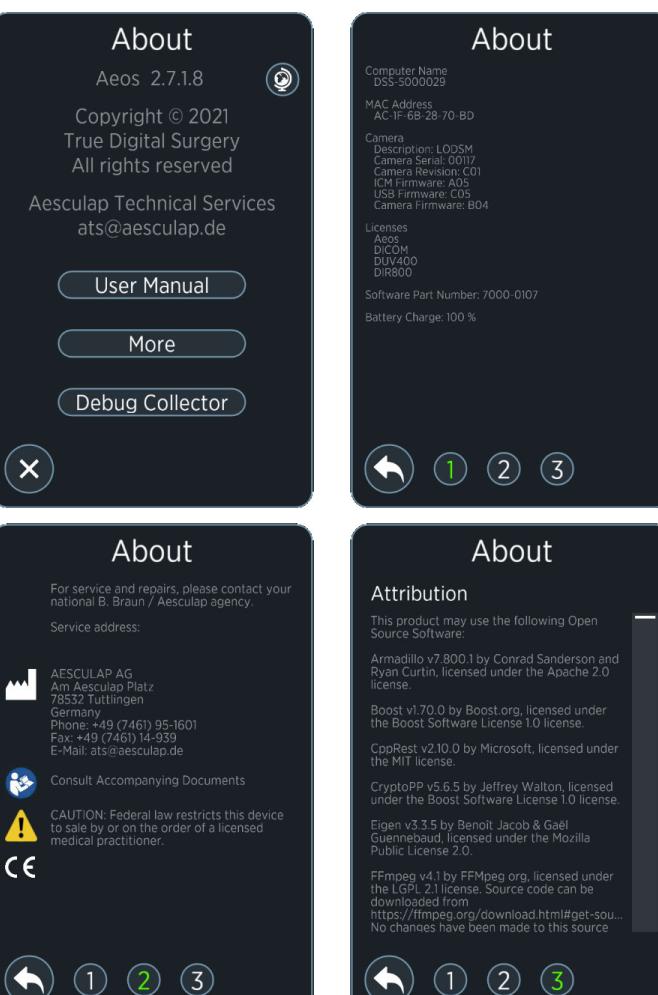

# Fig. 53

In the About (1) panel the following system information is shown:

- Software version
- Technical support contact information
- Language selection
- Link to the user manual
- Link to download system log files (Debug Collector)
- Other software and regulatory information
- ▶ Press "More" button to view information about the product.
- Press Ø button to change the software language.

# Language selection

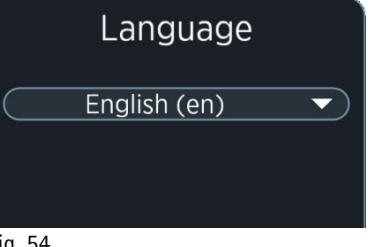

Fig. 54

▶ From the drop-down list, select the desired language, then select OK 🕑 button to confirm.

The Aesculap Aeos application will need to restart after changing the language.

Select Cancel  $\bigotimes$  button to keep the current language.

# Note

Patient data saved in a language other than the current language will not be displayed.

# **Debug Collector**

The Debug Collector is used to download system log files to a USB storage device.

- ▶ Insert a USB storage device into one of the USB ports of the Aesculao Aeos, e.g. at the mast.
- Select "Debug Collector" button.

System log files will be copied onto the USB storage device.

- The log files can only be saved onto an external medium. User manual Press "User Method ▶ Press "User Manual" to open the user manual folder found on the desktop.
- Status: I ▶ Double-click on the Aesculap Aeos user manual to open the PDF version.

ı

Note P Note The Aesculap Aeos application does not need to be closed in order to view the user manual. More

- Date: ▶ Press "More" to open a separate panel with two pages.
  - Page 1 contains system information, including Computer Name, Mac Address, Camera, Licenses, and Software Part Number.
  - Page 2 contains regulatory information.
- Effective Press Back button to return to the main "About" panel.

**3.7 Robotic arm state indicators** The robotic arm has defined force, speed, and geometric limits for safety. As the arm approaches a limit, the indicator shown in the lower right of

| 5      | The Indicator states are pictured and described in the table below: |      |                                                                                                |  |
|--------|---------------------------------------------------------------------|------|------------------------------------------------------------------------------------------------|--|
| )<br>i | State                                                               | lcon | Description                                                                                    |  |
| cument | Initializing State                                                  |      | Displayed during initial power ON, or when arm is initializing                                 |  |
|        | Ready State                                                         |      | Displayed when arm is ready for movement                                                       |  |
|        | Emergency Stop State                                                | ۲    | Displayed when Emergency Stop<br>button is engaged                                             |  |
|        | Protective Stop State                                               | 5    | Displayed when the robot is in a protective stop state after the arm movement is interrupted   |  |
|        | Soft Stop State                                                     |      | Displayed when soft stop state is selected                                                     |  |
|        | Footswitch Directional<br>Move with No Restric-<br>tions            |      | Displayed when moving the arm<br>with the footswitch and there are<br>no movement restrictions |  |
|        | Footswitch Directional<br>Move Approaching<br>Restrictions          |      | Displayed when moving the arm<br>with the footswitch and arm<br>approaches a directional limit |  |
|        | Footswitch Directional<br>Move with Restrictions                    |      | Displayed when moving the arm<br>with the footswitch and arm<br>reaches a directional limit    |  |

| State                                                    | lcon         | Description                                                                                        |
|----------------------------------------------------------|--------------|----------------------------------------------------------------------------------------------------|
| Handle Directional Move with No Restrictions             | <b>(</b> )+  | Displayed when moving the arm<br>with the handle buttons and there<br>are no movement restrictions |
| Handle Directional Move<br>Approaching Restric-<br>tions | <b>()</b> +  | Displayed when moving the arm<br>with the handle buttons and arm<br>approaches directional limit   |
| Pre-Programmed Posi-<br>tion Move                        | 4            | Displayed when arm is moving to a pre-programmed position                                          |
| Assisted Drive Move with No Restrictions                 | () ð         | Displayed when moving the arm<br>with the handles and there are no<br>movement restrictions        |
| Assisted Drive Move<br>Approaching Restric-<br>tions     | <b>(</b> ) 8 | Displayed when moving the arm<br>with the handles and arm<br>approaches directional limit          |
| Assisted Drive Move with Restrictions                    | <b>(</b> ) 8 | Displayed when moving the arm<br>with the handles and arm reaches a<br>directional limit           |
| Uncalibrated State                                       |              | Displayed when arm hasn't been calibrated                                                          |
| Handle Directional Move with Restrictions                | <b>(</b> ]+  | Displayed when moving the arm<br>with the handles buttons and arm<br>reaches a directional limit   |
| GUI Directional Move<br>with No Restrictions             | Ţ            | Displayed when moving the arm<br>from the user interface and there<br>are no movement restrictions |
| GUI Directional Move<br>Approaching Restric-<br>tions    | Ţ            | Displayed when moving the arm<br>from the user interface and arm<br>approaches a directional limit |
| GUI Directional Move with Restrictions                   | Ţ            | Displayed when moving the arm<br>from the user interface and arm<br>reaches a directional limit    |
| Failure State                                            | <b>5</b>     | Displayed during a hardware mal-<br>function                                                       |
| Coupler in Unlocked<br>Position                          |              | Displayed when coupler in Unlocked<br>position and while changing cou-<br>pler orientation         |

# Note

In the unlikely event that the robotic arm becomes difficult to move near a geometric limit, it is recommended to move the robotic arm back to a preset position (e.g. Drape).

# Note

If the system is running but not used for more than 12 h, the robot will automatically be turned off and following message will appear on the screen:

"Robotic arm powered off for safety. Please power on and place in storage to exit Aesculap Aeos."

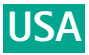

#### Robot malfunction 3.8

# Note

If the robot arm can no longer be moved, e.g. after a Protective Stop, the complete system must be shut down.

Important: For resetting the robot arm, the system must be switched off since a reboot of the operating system is not sufficient.

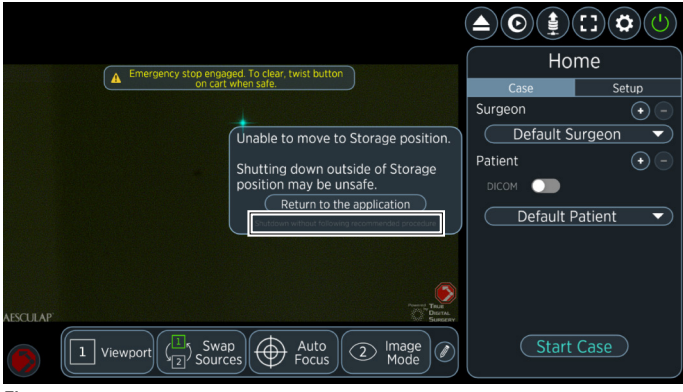

- ▶ Press the Exit 🕑 button.
- Press the grey text "Shutdown without following recommended procedure" in the message box to shut down the system independent of the robot position.

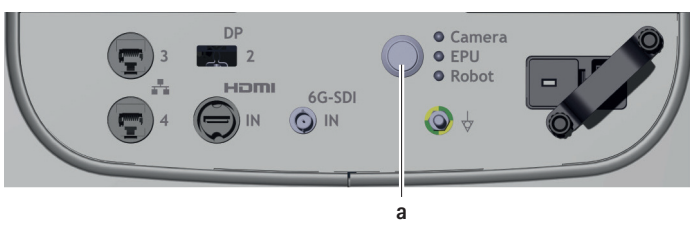

# Legend

Main power button

- ▶ Press main power button **a** to turn off system.
- ▶ Wait for 10 seconds, then press main power button a to turn on system.
- ► If the system still cannot be moved, please contact Aesculap Technical Service.

## Troubleshooting 4.

#### Malfunctions 4.1

| Malfunction                          | Remedy                                                                                                    |  |  |
|--------------------------------------|----------------------------------------------------------------------------------------------------|--|--|
| System computer<br>(EPU) not working | Shut down and reboot system if the LED indicator<br>is red.<br>If issues remain, contact Aesculap Technical Ser-<br>vice, see Chapter 7.2                                                                                                    |  |  |
| Colors look wrong                    | Perform a white balance of the camera in the software settings.                                                                                                    |  |  |
| 3D looks inverted                    | Switch the 3D polarity in the software settings.                                                                                                    |  |  |
| Image is upside-<br>down             | Rotate the camera orientation in the software settings.                                                                                                    |  |  |
| Hard to see 3D                       | Position the display so that it is directly in front<br>of the surgeon. Some displays have a small ideal<br>viewing angle. Adjust the height and tilt of the<br>display for the best view.                                                                                                    |  |  |
| Camera not<br>detected               | If the software reports that the camera is not<br>connected, check the camera cable connection at<br>the camera.<br>Unplug the cable connection at the camera and<br>plug it back in to check if the software is operat-<br>ing correctly now.<br>Shut down and reboot the system if system is not<br>running after cable connection check.<br>Reboot the system if the indicator LED is red.<br>If issues remain, contact Aesculap Technical Ser-<br>vice, see Chapter 7.2 |  |  |
| Light, zoom, or<br>focus not working | Check that the camera power cable is connected<br>Ensure that the camera indicator is green.<br>Shut down and reboot the system.<br>If issues remain, contact Aesculap Technical Se<br>vice, see Chapter 7.2                                                                                                    |  |  |
| Autofocus cannot be selected         | If the autofocus function cannot be selected, the camera must be repositioned to enable the func-<br>tionality.                                                                                                    |  |  |
| Display not recog-<br>nized          | If a display is turned on after the EPU has started,<br>it may not recognize the display.<br>Check that the display cable is securely plugged<br>into the back of the display.<br>Restart the EPU.                                                                                                    |  |  |
| Spots on the display                 | If the displayed image develops spots that do not<br>move as the viewing target is moved, the camera<br>optics may have dust on the viewing surfaces.<br>Clean the optics and screen.<br>If the spots remain, the dust may be inside the<br>camera. Contact Aesculap Technical Service, see<br>Chapter 7.2                                                                                                    |  |  |
| Robotic arm not<br>working           | Follow the error message on the display. If this<br>does not work, switch off the system completely<br>and disconnect it from the power for 10 seconds.<br>Then restart the system.<br>If issues remain, contact Aesculap Technical Ser-<br>vice, see Chapter 7.2                                                                                                    |  |  |
| Control screen not<br>working        | Use keyboard to shut down and reboot the Aesculap Aeos.                                                                                                    |  |  |
| Keyboard not work-<br>ing            | Disconnect and reconnect USB plug.                                                                                                    |  |  |

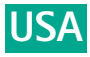

| Malfunction                                                                                                    | Remedy                                                                                                    |  |  |
|----------------------------------------------------------------------------------------------------|----------------------------------------------------------------------------------------------------|--|--|
| Image errors during<br>high frequency sur-<br>gical applications                                                                                                    | Observe "Notes on electromagnetic compatibility<br>(EMC) for the Aesculap Aeos (Digital Surgical<br>Microscope) PV010" TA015615-EMV                      |  |  |
| Disturbance when<br>DIR / DUV is used by<br>other infrared<br>light-based devices,<br>e.g. IR remote con-<br>trols, pulse oxime-<br>ters, video-optical<br>localizer systems<br>(navigation), etc. | Change the spatial position of the devices in<br>relation to one another, cover or deactivate<br>external sources.                                       |  |  |
| Low DIR 800 fluo-<br>rescence intensity                                                                                                    | Move the camera closer to the object. Ensure the<br>working distance is set within the range of<br>200 mm to 300 mm as indicated by the Focus<br>slider. |  |  |
| No live image                                                                                                    | Restart Aesculap Aeos software by double click-                                                                                                    |  |  |
| Software unrespon-<br>sive                                                                                                    | Follow the error message on the display. If this does not work, switch off the system completely                                                         |  |  |
| Windows desktop<br>visible                                                                                                    | and disconnect it from the power for 10 seconds.<br>Then restart the system.                                                                             |  |  |

# Error messages in the software

| localizer systems<br>(navigation), etc.            |                                                                                                    |                                                                                                    |
|----------------------------------------------------|----------------------------------------------------------------------------------------------------|----------------------------------------------------------------------------------------------------|
| Low DIR 800 fluo-<br>rescence intensity            | Move the camera closer to the object. Ensure the<br>working distance is set within the range of<br>200 mm to 300 mm as indicated by the Focus<br>slider.                                                                                                    |                                                                                                    |
| No live image                                      | Restart Aescu                                                                                                    | lap Aeos software by double click-                                                                                                    |
| Software unrespon-<br>sive                         | Follow the error message on the display. If this does not work, switch off the system completely                                                                                                    |                                                                                                    |
| Windows desktop<br>visible                         | and disconne<br>Then restart t                                                                                                    | ct it from the power for 10 seconds.<br>he system.                                                                                                    |
| 4.2 Error mess<br>Startup errors                   | ages in the                                                                                                    | software                                                                                                    |
| Error message                                      |                                                                                                    | Remedy                                                                                                    |
| Error message when operating the universal coupler |                                                                                                    | Due to the software, an error mes-<br>sage may be displayed when the<br>coupler is turned quickly, but this<br>must immediately disappear.<br>Contact Aesculap Technical Ser-<br>vice, see Chapter 7.2 if the error<br>does not disappear within 5 sec-<br>onds.                                                                                                    |
| Protective Stop error message<br>(robot)           |                                                                                                    | Follow the error message on the<br>display. If this does not work,<br>switch off the system completely<br>and disconnect it from the power<br>for 10 seconds. Then restart the<br>system.<br>If that does not help, contact the<br>local Aesculap representative or<br>Aesculap Technical Service, see<br>Chapter 7.2                                                                                                    |
| Rebalancing message                                | 2                                                                                                    | It is recommended to rebalance<br>the system after draping. It is<br>important to ensure that the<br>attachment of the drape does not<br>generate any tension between the<br>camera and the universal coupler.<br>Pulling on the sensor can mean<br>that the balancing process of the<br>system cannot be carried out suc-<br>cessfully.<br>If the universal coupler has to be<br>rotated during the procedure, the<br>adhesive tapes must be loosened<br>beforehand in order to avoid ten-<br>sion. |
|                                                    | localizer systems<br>(navigation), etc.<br>Low DIR 800 fluo-<br>rescence intensity<br>No live image<br>Software unrespon-<br>sive<br>Windows desktop<br>visible<br><b>4.2 Error message</b><br>Error message when of<br>universal coupler<br>Protective Stop error<br>(robot)<br>Rebalancing message | localizer systems<br>(navigation), etc.<br>Low DIR 800 fluo-<br>rescence intensity<br>No live image<br>Software unrespon-<br>sive<br>Windows desktop<br>visible<br>Retart up errors<br>Error message<br>Error message when operating the<br>universal coupler<br>Protective Stop error message<br>(robot)<br>Rebalancing message                                                                                                    |

| Error message                        | Remedy                                                                                                    |  |  |
|--------------------------------------|----------------------------------------------------------------------------------------------------|--|--|
| Already initialized                  | Restart the system.                                                                                       |  |  |
| Aesculap Aeos Head Manager<br>failed | If that does not help, contact the<br>local Aesculap representative or<br>Aesculap Technical Service, see |  |  |
| Cursor Manager failed                | Chapter 7.2                                                                                               |  |  |
| Aesculap Aeos failed                 | -                                                                                                    |  |  |
| Event Manager failed                 | -                                                                                                    |  |  |
| Message System failed                | -                                                                                                    |  |  |
| Core functions failed                | -                                                                                                    |  |  |
| Patient Manager failed               | -                                                                                                    |  |  |
| Playback Manager failed              | -                                                                                                    |  |  |
| Procedure Manager failed             | -                                                                                                    |  |  |
| Recording Manager failed             | -                                                                                                    |  |  |
| Storage Manager failed               | -                                                                                                    |  |  |
| Surgeon Manager failed               | -                                                                                                    |  |  |
| QAB settings failed                  | -                                                                                                    |  |  |
| Video Capture Manager failed         | -                                                                                                    |  |  |
| Widget Manager failed                | -                                                                                                    |  |  |
| Invalid init parameters              | -                                                                                                    |  |  |
| Failed to run                        | -                                                                                                    |  |  |
| License error                        |                                                                                                    |  |  |

| Error message                                                                      | Remedy                                                                                      |
|------------------------------------------------------------------------------------|---------------------------------------------------------------------------------------------|
| Aesculap Aeos license<br>not found. Please con-<br>tact Aesculap for sup-<br>port. | Contact the local Aesculap representative or<br>Aesculap Technical Service, see Chapter 7.2 |

# **Recording errors**

| Error message                             | Remedy                                                                                                |
|-------------------------------------------|----------------------------------------------------------------------------------------------------|
| Recording failed. Not                     | Download any videos from the system that                                                              |
| enough disk space avail-                  | should be kept and delete any extra files to                                                          |
| able.                                     | free up space on the computer.                                                                        |
| Erasing recordings less than [3] seconds. | Any recordings shorter than three seconds<br>are automatically deleted. Create a longer<br>recording. |
| Insufficient space on                     | Download any videos from the system that                                                              |
| external drive. Internal                  | should be kept and delete any extra files to                                                          |
| drive has approx. [time]                  | free up space on the connected drive.                                                                 |
| remaining.                                | Recordings will only save locally.                                                                    |
| [Drive volume name]                       | Download any videos from the system that                                                              |
| drive connected. Insuffi-                 | should be kept and delete any extra files to                                                          |
| cient recording space.                    | free up space on the connected drive.                                                                 |

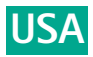

# Camera errors

| Error message                                                            | Remedy                                                                                                    |
|--------------------------------------------------------------------------|----------------------------------------------------------------------------------------------------|
| Aesculap Aeos head is<br>too hot. Maximum white<br>light reduced to 50%. | The camera is overheating. The maximum<br>white light setting has been capped at 50%.<br>Turn the system off and allow it to cool<br>when safe.                                                                   |
| Connect Aesculap Aeos<br>head.                                           | The system is not connected to the camera.<br>Connect the camera while the system is off.<br>Wait 30 seconds and restart.<br>If the connection is failing, contact<br>Aesculap Technical Service, see Chapter 7.2 |
| Possible image degrada-<br>tion detected.                                | Frame rate from the camera is not accept-<br>able.<br>Check camera cable connections.<br>Contact Aesculap Technical Service, see<br>Chapter 7.2                                                                   |
| Lens is dirty / Dust parti-<br>cles on the image                         | Clean lens with a lint free cloth and water.<br>Contact Aesculap Technical Service, see<br>Chapter 7.2                                                                                                    |
| Power supply errors                                                      |                                                                                                    |

| Symbol | Error message /<br>Description                              | Remedy                                                   |  |
|--------|-------------------------------------------------------------|----------------------------------------------------------|--|
| */~    | No power supply<br>Aesculap Aeos runs<br>on backup battery. | Check power supply connection.                           |  |
|        | Battery failure                                             | Contact Aesculap Technical Ser-                          |  |
|        | Battery lifetime has expired                                | vice, see Chapter 7.2                                    |  |
|        | Temperature sensor<br>error                                 | Contact Aesculap Technical Ser-<br>vice, see Chapter 7.2 |  |
|        | Thermocouple sensor<br>failure                              |                                                          |  |
|        | Hardware malfunc-<br>tion                                   |                                                          |  |
|        | Intake fan failure                                          | Contact Aesculap Technical Ser-                          |  |
|        | Exhaust fan failure                                         | vice, see Chapter 7.2                                    |  |
|        | Hardware malfunc-<br>tion                                   | -                                                        |  |

Other hardware errors (robot arm, cart and EPU)

| Error message                                                                                                    | Description                                                                                          | Remedy                                                    |
|----------------------------------------------------------------------------------------------------|----------------------------------------------------------------------------------------------------|-----------------------------------------------------------|
| Hardware malfunc-<br>tion detected, 120<br>seconds time till<br>shutdown. Contact<br>Technical support<br>immediately. | Temperature inside<br>cart too high or hard-<br>ware malfunction<br>leading to a safety<br>shutdown. | Contact Aesculap<br>Technical Service, see<br>Chapter 7.2 |

# 5. Reprocessing procedure

# 5.1 Single-use products

| dia b' | Art. no. | Designation                 |
|--------|----------|-----------------------------|
|        | PV012SU  | Aesculap Aeos sterile drape |

► Do not reuse the product.

The reprocessing of the product affects its functionality. Risk of injury, illness or death due to soiling and/or impaired functionality of the product.

► Do not reprocess the product.

# 5.2 Reusable products

For the Aesculap Aeos there is no set maximum number of uses and reprocessing cycles.

A careful visual and functional inspection before the next use is the best opportunity to recognize a product that is no longer functional, see Chapter 5.6.

# 5.3 Preparation before cleaning

 Remove any visible surgical residues as much as possible with a damp, lint-free cloth.

# 5.4 Product-specific safety instructions for the reprocessing procedure

Risk of electric shock and fire hazard!

- ► Unplug the device before cleaning.
- ► Do not use flammable or explosive cleaning or disinfecting solutions.
- ► Ensure that no fluids will penetrate the product.

Damage to, or destruction of the product caused by mechanical cleaning/disinfection!

- ► Only clean and disinfect the product manually.
- Do not sterilize the product under any circumstances.

Damage to the product due to inappropriate cleaning/disinfecting agents!

 Only use cleaning/disinfecting agents approved for surface cleaning. Follow the manufacturer's instructions for the respective cleaning/disinfecting agent.

Damage to the product due to inappropriate cleaning/disinfecting agents and/or excessive temperatures!

- Use cleaning and disinfecting agents according to the manufacturer's instructions which
  - are approved for plastic material and high-grade steel,
  - do not attack softeners (e.g. in silicone).
- Observe specifications regarding concentration, temperature and exposure time.

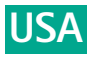

#### 5.5 Wipe disinfection

| Phase | Step              | T [°C/°F] | t [min] | Conc. [%] | Water quality | Chemical                             |
|-------|-------------------|-----------|---------|-----------|---------------|--------------------------------------|
| I     | Cleaning          | RT        | 1       | -         | -             | Alcohol(s), quaternary compound(s) * |
| II    | Wipe disinfection | RT        | ≥1      | -         | -             | Alcohol(s), quaternary compound(s) * |

RT: Room temperature

Recommended: Meliseptol® wipes sensitive (B. Braun)

# Phase I

▶ Remove any visible residues with a disposable disinfectant wipe.

# Phase II

 $\overline{o}$ 

- Effective ▶ Wipe all surfaces of the optically clean product with a fresh, disposable disinfectant wipe.
  - ▶ Observe the application time (1 min minimum).

## tatus: 5.6 Inspection

Dry the product if it is wet or damp.

#### 5.6.1 Visual inspection

- 2022-10-06 ▶ Make certain that all soiling has been removed. In particular, pay attention to mating surfaces, hinges, shafts, recessed areas, drill grooves and the sides of the teeth on rasps.
  - ▶ If the product is dirty: repeat the cleaning and disinfection process.
- Date: Check the product for damage, e.g. insulation or corroded, loose, bent, Check the product for missing or faded labels.
   Check the product for missing or faded labels. broken, cracked, worn or severely scratched and fractured compo-

  - Check the surfaces for rough spots.
- 887 Check the product for burrs that could damage tissue or surgical ► -5001 gloves.
  - Check the product for loose or missing parts.
- AIC Immediately put aside damaged or inoperative products and send them to Aesculap Technical Service, see Chapter 7.2.

#### Functional test 5.6.2

- Check that the product functions correctly.
- ► Check that all moving parts are working properly (e.g. hinges, locks/latches, sliding parts etc.).
- ▶ Check the product for any atypical running noise, overheating or excessive vibration.
- Check for compatibility with associated products. ►
- Periodically download and delete video files on the system computer to avoid filling up the storage drive.
  - The Aesculap Aeos system will not allow the user to make new recordings if the storage drive is filled up.
- Immediately put aside inoperative products and send them to Aesculap Technical Service, see Chapter 7.2.

#### 5.7 Packaging

Ensure that the packaging will prevent a recontamination of the product.

#### 5.8 Storage and transport

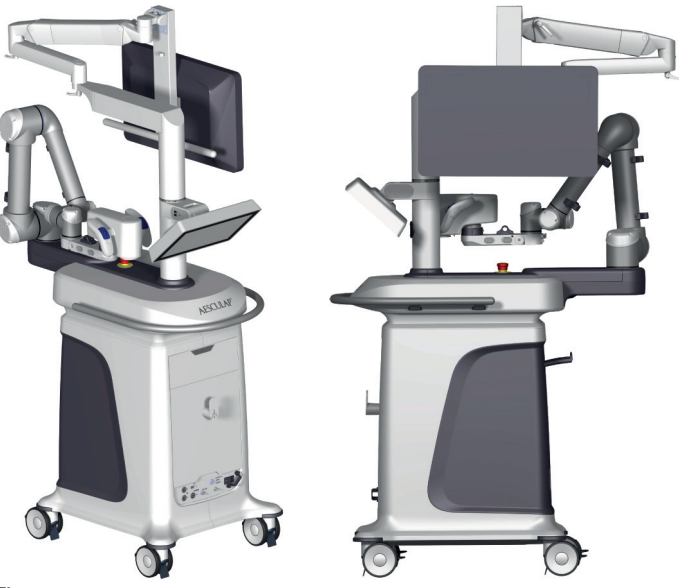

# Fig. 57

- Ensure that the robotic arm is in "Storage" position before moving the base, see Chapter 3.2.1.
- Wrap the power cable around its wrapping post and hang the wireless footswitch from its on the front of the base.Release the brakes on each of the four casters and move the 3D display into the position illustrated above.
- Twist the arm joint handles to lock the arm in place.
- Do not push the product while transporting. Only pull the product, especially over elevator and door thresholds.
- Lock the base castors after moving the system.
- ▶ Use handle at base to pull the Aesculap Aeos for transport.

# Note

The system includes a UPS with batteries. To avoid deep discharge of the batteries, the system must be connected to the mains supply for at least one hour after being not in use for two months at the latest.

# Ambient conditions

The following environmental conditions apply to the transport and storage of the product:

| Aesculap Aeos (Digital Surgical Microscope) PV010 |                             |  |
|---------------------------------------------------|-----------------------------|--|
| Temperature                                       | -10 °C to 50 °C             |  |
| Relative humidity                                 | 10 % to 90 % non-condensing |  |
| Atmospheric pressure                              | 500 hPa to 1 060 hPa        |  |

| Aesculap Aeos foot switch wireless PV014 |                              |  |
|------------------------------------------|------------------------------|--|
| Temperature                              | -18 °C to 55 °C              |  |
| Relative humidity                        | 10 % to 90 %; non-condensing |  |

Atmospheric pressure 500 hPa to 1 120 hPa

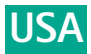

### Security 6.

Aesculap Aeos does not support any specific security measures.

It is assumed that Aesculap Aeos is used within a secured environment. It is assumed that a secured environment includes at a minimum:

- Firewall or router protections to ensure that only approved external hosts have network access to Aesculap Aeos.
- Firewall or router protections to ensure that Aesculap Aeos only has network access to approved external hosts and services.
- Any communication with external hosts and services outside the locally secured environment use appropriate secure network channels (e.g., such as a Virtual Private Network (VPN)).
- If using a keyboard, verify that no external device (e.g. keystroke recorder) is attached to the USB cable connection.
- Status: Effective If you are using DICOM connection, verify that no external device is ► attached between device and the IT network to avoid any manipulation of data.
- ▶ Do not install and/or use third-party software, such as word processors or games. ī

- or games.
   Delete patient data that is no longer needed and especially before the system is shipped.
   Store patient data on a regular base to avoid data loss.
   Stop using the device and contact technical support if a cyber security event is detected.
   7. Maintenance and service
   Maintenance of the system according to the maintenance protocol in an

Maintenance of the system according to the maintenance protocol in an interval of 12 month is mandatory.

Maintenance has also to be carried out after each kind of repair, if the device or one component was dropped or damaged or if the medical device was not used according to its intended use.

Maintenance includes the following activities:

- Visual inspection
- Updating software and firmware
- Function check of all components

 Function check of all components
 Carrying out safety measurements
 Documentation of the test results
 Maintenance may only be performed by a person specially trained and authorized by Aesculap.

▶ For corresponding services, contact your national B. Braun / Aesculap representative, see Chapter 7.2.

### 7.2 **Technical Service**

# ▲ DANGER

Danger to life of patients and users if the product malfunctions and/or protective measures fail or are not used!

▶ Do not perform any servicing or maintenance work under any circumstances while the product is being used on a patient.

# **▲** CAUTION

Modifications carried out on medical technical equipment may result in loss of guarantee/warranty rights, system liability and forfeiture of applicable licenses.

- ► Do not modify the product.
- ▶ Do not break warranty seal (attached to front and rear cover).
- For service and repairs, please contact your national B. Braun/Aesculap agency.

# Service addresses

Aesculap Inc. Attn. Aesculap Technical Services 615 Lambert Pointe Drive Hazelwood MO, 63042 USA Aesculap Repair Hotline Phone: +1 (800) 214 -3392 Fax: +1 (314) 895 -4420

Other service addresses can be obtained from the address indicated above.

## 8. Disposal

# **A** WARNING

Risk of infection due to contaminated products!

Adhere to national regulations when disposing of or recycling the product, its components and its packaging.

# Note

The user institution is obliged to reprocess the product before its disposal, see Chapter 5..

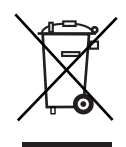

The recycling pass can be downloaded from the Extranet as a PDF document under the respective article number. (The recycling pass includes disassembling instructions for the product, as well as information for proper disposal of components harmful to the environment.)

Products carrying this symbol are subject to separate collection of electrical and electronic devices. Within the European Union, disposal is taken care of by the manufacturer as a free-of-charge service.

▶ Detailed information concerning the disposal of the product is available through your national B. Braun/Aesculap agency, see Chapter 7.2.

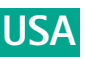

## **Technical data** 9.

## 9.1 Classification acc. to Directive 93/42/EEC and Regulation (EU) 2017/745

| Art. no. | Designation                                 | Class |
|----------|---------------------------------------------|-------|
| PV010    | Aesculap Aeos (Digital Surgical Microscope) | lla   |

#### Performance data, information about standards 9.2

| ctive         | Weight (basic hardware<br>configuration including<br>system's safe working<br>load) | 300 kg (                                          | / 661 lbs.                                                                          |
|---------------|-------------------------------------------------------------------------------------|---------------------------------------------------|-------------------------------------------------------------------------------------|
| s: Effe       | Dimensions (unpacked, L $\times$ W $\times$ H)                                      | 32.5" ×<br>826 mm                                 | 48.3" × 76.3" /<br>n × 1 227 mm × 1 938 mm                                          |
| 06 - Statu    | Power input (max. values)                                                           | 100 V~/<br>9.6 A / 8<br>50 Hz /                   | /110-120 V~/220 V~/230-240 V~<br>8.7-7.5 A / 4.1 A / 4.0-3.7 A<br>60 Hz             |
| -10-0         | Footswitch battery type                                                             | 3 × IEC                                           | - LR14 (Type C – "Baby")                                                            |
| ate: 2022-    | Basic hardware configu-<br>ration conforming to<br>standards:                       | IEC/DIN<br>IEC/DIN                                | EN 60601-1<br>EN 60601-1-2                                                          |
| еD            | PV008                                                                               |                                                   |                                                                                     |
| sctiv         | PV010                                                                               |                                                   |                                                                                     |
| Effe          | PV011                                                                               |                                                   |                                                                                     |
| - 7           | PV031                                                                               |                                                   |                                                                                     |
| P-AIC-5001887 | Wireless characteristics<br>(in combination with<br>footswitch PV014)               | <ul> <li>Power at 50</li> <li>Freq MHz</li> </ul> | er output: –6 dBm e.i.r.p. (0 dBm<br>Ο Ω)<br>uency range: 2.400 MHz to 2.483,5<br>2 |
| ID: S(        | 9.3 Voltage selecto                                                                 | or setti                                          | ng                                                                                  |
| ment          | Nominal mains voltage (V                                                            | '~)                                               | Voltage selector setting                                                            |
| )ocu          | 230-240                                                                             |                                                   | 240                                                                                 |
| <u>с</u> .    | 220                                                                                 |                                                   | 220                                                                                 |
| 6.0           | 110-120                                                                             |                                                   | 120                                                                                 |
| sion:         | 100                                                                                 |                                                   | 100                                                                                 |
| Ver           | Note                                                                                |                                                   |                                                                                     |

# Voltage selector setting

| Nominal mains voltage (V~) | Voltage selector setting |
|----------------------------|--------------------------|
| 230-240                    | 240                      |
| 220                        | 220                      |
| 110-120                    | 120                      |
| 100                        | 100                      |
|                            |                          |

· Check nominal mains voltage and set voltage selector accordingly.

### 9.4 Safe working load

| PV011 monitor arm | 8.5 kg / 18.7 lbs. |
|-------------------|--------------------|
| Robotic arm       | 5 kg / 11 lbs.     |
| Drawer            | 2 kg / 4.4 lbs.    |

# 10. Symbols on product and packaging

| Symbol                                                                                                    | Location                                              | Description                                                                                                    |
|----------------------------------------------------------------------------------------------------|-------------------------------------------------------|----------------------------------------------------------------------------------------------------|
| $\bigcirc$                                                                                                    | Base                                                  | Main power switch.<br>Press to turn the system ON.<br>Press again to turn the system OFF                                                                                                    |
|                                                                                                    | Base                                                  | Fuse                                                                                                    |
| $\sim$                                                                                                    | Product label                                         | AC input                                                                                                    |
|                                                                                                    | Camera                                                | DC input                                                                                                    |
| WARNING: Only<br>to be operated by<br>trained personnel.<br>ATTENTION: Ne doit<br>être utilisé que par<br>un personnel qualifié                                                                                                    | Base                                                  | Warning: Only to be operated by trained personnel                                                                                                    |
| <u>^</u>                                                                                                    | Base<br>Robotic arm                                   | Risk of electric shock! Do not open.                                                                                                    |
|                                                                                                    | Robotic arm<br>Support arms                           | Take care to avoid injury when in the vicinity of the display arm or robotic arm.                                                                                                    |
| RISK GROUP 1<br>INSUE DE GROUPE 1<br>Manage in the set of the set<br>of the set of the set of the set<br>of the set of the set of the set<br>of the set of the set of the set<br>of the set of the set of the set<br>of the set of the set of the set<br>of the set of the set of the set<br>of the set of the set of the set<br>of the set of the set of the set<br>of the set of the set of the set of the<br>set of the set of the set of the set<br>of the set of the set of the set of the<br>set of the set of the set of the set of the<br>set of the set of the set of the set of the<br>set of the set of the set of the set of the<br>set of the set of the set of the set of the set of the<br>set of the set of the set of the set of the set of the<br>set of the set of the set of the set of the set of the<br>set of the set of the set of the set of the set of the<br>set of the set of the set of the set of the set of the<br>set of the set of the set of the set of the set of the<br>set of the set of the set of the set of the set of the<br>set of the set of the set of the set of the set of the set of the<br>set of the set of the set of the set of the set of the set of the<br>set of the set of the set of the set of the set of the set of the set of the<br>set of the set of the | Base                                                  | Warning: Retinal blue light and Near-<br>UV emission risk. Do not stare at the<br>lamp emission area during operation.<br>Minimize exposure to eyes and skin.<br>Use appropriate shielding. |
|                                                                                                    | Base mast<br>arm                                      | Do not move system with extended arms                                                                                                    |
|                                                                                                    | Support arms and drawer                               | Do not exceed load ratings for support arms and drawer.                                                                                                    |
| <b>8</b>                                                                                                    | Base and footswitch                                   | Follow instructions for use.                                                                                                    |
| Contraction of the second second seco                                                                                  | Base top<br>cover emer-<br>gency stop                 | Emergency stop control device                                                                                                    |
| ()⇔                                                                                                    | Base mast                                             | Do not move the cart if one or more parking brakes are activated.                                                                                                    |
|                                                                                                    | Product label                                         | System mass                                                                                                    |
|                                                                                                    | Packaging<br>label and<br>footswitch<br>product label | Caution<br>Observe important safety information<br>such as warnings and precautions in<br>the instructions for use.                                                                         |
| <b>~~</b>                                                                                                    | Product label<br>and packag-<br>ing label             | Manufacturer                                                                                                    |
| $\sim$                                                                                                    | Packaging<br>Iabel                                    | Date of manufacture                                                                                                    |
|                                                                                                    | Product label                                         | CSA NRTL Mark                                                                                                    |
| <b>CE</b><br><b>CE</b> <sub>0482</sub>                                                                                                    | Product label<br>and packag-<br>ing label             | CE marking acc. to Regulation (EU)<br>2017/745                                                                                                    |
| MD                                                                                                    | Product label                                         | Medical device                                                                                                    |

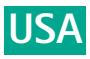

| Symbol             | Location                                             | Description                                                                                                    |
|--------------------|------------------------------------------------------|----------------------------------------------------------------------------------------------------|
| <i>SS</i> <→       | Control<br>screen mount<br>label                     | USB 3.0 port                                                                                                    |
| •                  | Base inter-<br>face                                  | USB 2.0 port                                                                                                    |
| P                  | Base inter-<br>face                                  | DisplayPort                                                                                                    |
| НЭШ                | Base inter-<br>face                                  | HDMI port                                                                                                    |
|                    | Base inter-<br>face                                  | Ethernet port                                                                                                    |
| S R                | Coupler label                                        | Unlocking of coupler<br>Yaw adjustment slider                                                                                                    |
|                    | Coupler label                                        | Unlocking of coupler<br>Flip down adjustment slider                                                                                              |
| $\bigtriangledown$ | Base poten-<br>tial equaliza-<br>tion conduc-<br>tor | Connection point for potential equal-<br>ization conductor                                                                                       |
| X                  | Product label                                        | Marking of electric and electronic<br>devices according to directive<br>2012/19/EU (WEEE), see Chapter 8.                                        |
| REF                | Product label                                        | Catalog number                                                                                                    |
| LOT                | Packaging<br>label                                   | Manufacturer's batch designation                                                                                                    |
| SN                 | Product label                                        | Serial number                                                                                                    |
| REV                | Product label                                        | Revision                                                                                                    |
| QTY                | Packaging<br>label                                   | Delivery quantity                                                                                                    |
| X                  | Packaging<br>label                                   | Temperature limits during transport and storage                                                                                                  |
| <b>()</b>          | Packaging<br>label                                   | Air humidity limits during transport and storage                                                                                                 |
| <u>%</u>           | Packaging<br>label                                   | Atmospheric pressure limits during transport and storage                                                                                         |
| NON<br>STERILE     | Packaging<br>label                                   | Non sterile medical device                                                                                                    |
| Rx only            | Packaging<br>label                                   | USA: Federal law restricts to sale by or on the order of a physician                                                                             |
| i                  | Packaging<br>label                                   | See instruction for use                                                                                                    |
| REZY               | Packaging                                            | Packaging is recyclable and will be dis-<br>posed of and recycled by the partners<br>of the RESY organization for Wertstof-<br>fentsorgung GmbH. |

| Symbol    | Location  | Description               |
|-----------|-----------|---------------------------|
| Ť         | Packaging | Keep dry                  |
| <u>††</u> | Packaging | This side up              |
| Ţ         | Packaging | Fragile, handle with care |
| ×         | Packaging | Do not stack              |

11. Distributor in the US/Contact in Canada for product information and complaints

Aesculap Inc. 3773 Corporate Parkway Center Valley, PA, 18034, USA Not the second process of the second process of the second proc